71646892 2023-10-31 Válido desde versión 01.00.zz (Firmware del equipo)

BA02308F/23/ES/02.23-00

# Manual de instrucciones Liquiphant FTL43 HART

Horquilla vibrante Interruptor de nivel puntual para líquidos

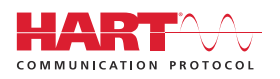

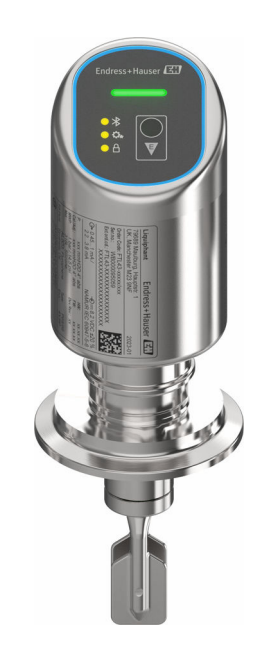

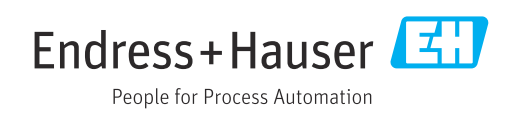

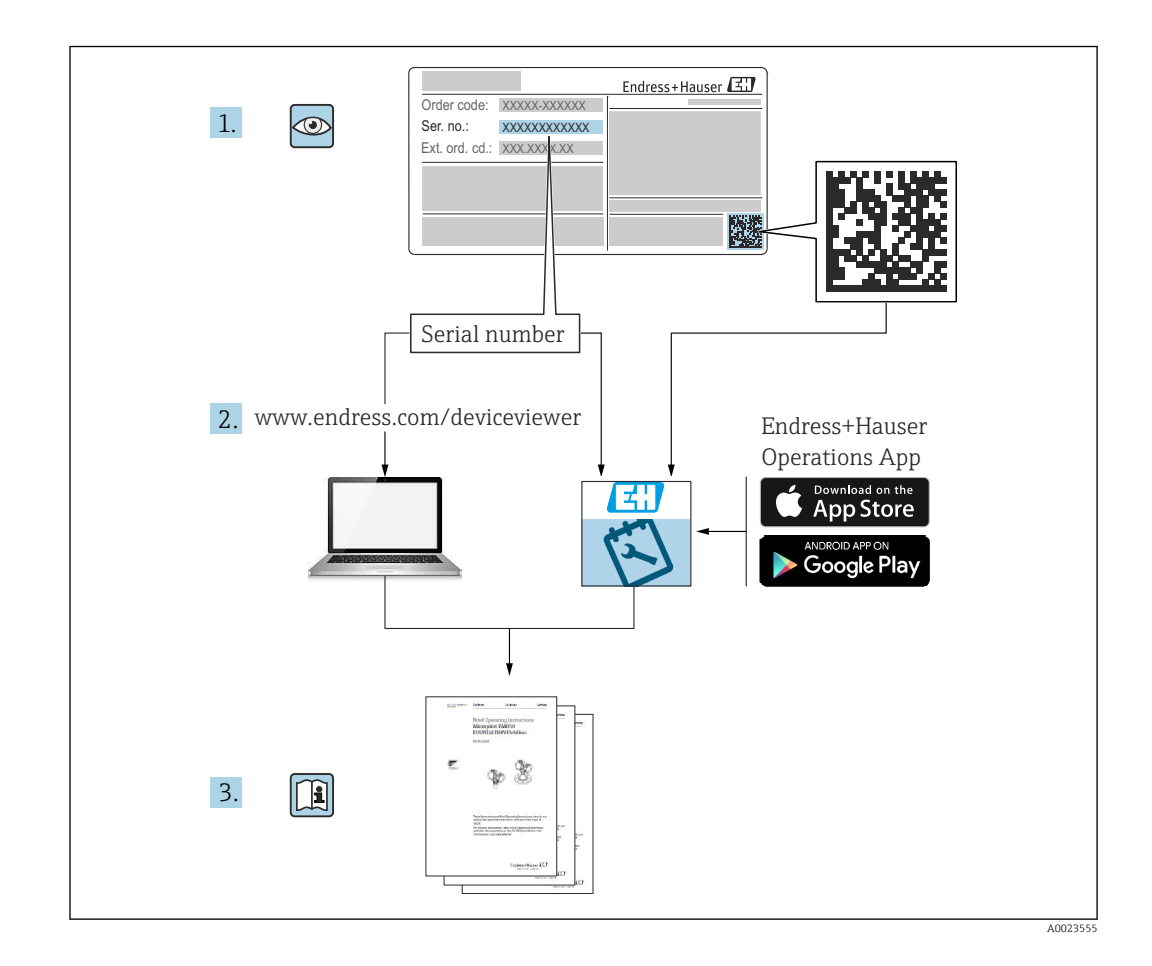

- Asegúrese de que el documento se guarde en un lugar seguro de forma que cuando se trabaje con el equipo se encuentre siempre a mano
- Evite que las personas o la instalación se vean expuestas a peligros: Lea atentamente la sección "Instrucciones básicas de seguridad" y todas las demás instrucciones de seguridad recogidas en el documento y referidas a los procedimientos de trabajo

El fabricante se reserva el derecho de modificar los datos técnicos sin previo aviso. Su centro de ventas Endress+Hauser le proporcionará información actual y las posibles actualizaciones de estas instrucciones.

# Índice de contenidos

| 1          | Sobre este documento 5                                                         |
|------------|--------------------------------------------------------------------------------|
| 1.1<br>1.2 | Finalidad del documento    5      Símbolos    5                                |
| 1.3        | Lista de abreviaciones                                                         |
| 1.4        | Documentación 6                                                                |
| 1.5        | Marcas registradas 6                                                           |
| 2          | Instrucciones de seguridad                                                     |
|            | básicas 7                                                                      |
| 2.1        | Requisitos que debe cumplir el personal 7                                      |
| 2.2        | Uso previsto                                                                   |
| 2.5<br>2.4 | Funcionamiento seguro                                                          |
| 2.5        | Seguridad del producto                                                         |
| 2.6        | Seguridad informática 8                                                        |
| 2.7        | Seguridad informática específica del equipo 9                                  |
| 3          | Descripción del producto 9                                                     |
| 3.1        | Diseño del producto 10                                                         |
| 4          | Recepción de material e                                                        |
|            | identificación del producto 10                                                 |
| 4.1        | Recepción de material 10                                                       |
| 4.2        | Identificación del producto 11                                                 |
| 4.3        | Aimacenamiento y transporte 11                                                 |
| 5          | Montaje 12                                                                     |
| 5.1        | Requisitos de montaje 13                                                       |
| 5.2<br>5.3 | Montaje del equipo                                                             |
| ر.ر        |                                                                                |
| 6          | Conexión eléctrica 18                                                          |
| 6.1        | Conexión del equipo                                                            |
| 6.2<br>6.3 | Aseguramiento del grado de protección 20<br>Comprohaciones tras la conevión 20 |
| 0.2        |                                                                                |
| 7          | Opciones de configuración 21                                                   |
| 7.1        | Visión general de las opciones de                                              |
| 7.2        | Estructura y función del menú de                                               |
| 7.3        | configuración                                                                  |
|            | indicador LED                                                                  |
| 7.4        | Acceso al menú de configuración a través del                                   |
|            |                                                                                |
| 8          | Integración en el sistema 26                                                   |
| 8.1        | Visión general de los ficheros de descripción                                  |
| 8.2        | Variables medidas mediante protocolo HART. 26                                  |

| 9                                                                                                    | Puesta en marcha                                                                                                    | 27                                                                                                    |
|----------------------------------------------------------------------------------------------------|----------------------------------------------------------------------------------------------------|----------------------------------------------------------------------------------------------------|
| 9.1                                                                                                    | Preliminares                                                                                                    | 27                                                                                                    |
| 9.2                                                                                                    | Instalación y comprobación de funciones                                                                                                    | 27                                                                                                    |
| 9.3                                                                                                    | Visión general de las opciones de puesta en                                                                                                    |                                                                                                    |
|                                                                                                    | marcha                                                                                                    | 27                                                                                                    |
| 9.4                                                                                                    | Puesta en marcha a través de FieldCare/                                                                                                    |                                                                                                    |
|                                                                                                    | DeviceCare                                                                                                    | 28                                                                                                    |
| 9.5                                                                                                    | Puesta en marcha mediante un software de                                                                                                    |                                                                                                    |
| 0.6                                                                                                    | configuración adicional (AMS, PDM, etc.)                                                                                                    | 28                                                                                                    |
| 9.6                                                                                                    | Configuración de la dirección del equipo                                                                                                    | 20                                                                                                    |
| 0.7                                                                                                    |                                                                                                    | 29                                                                                                    |
| 9.7<br>9.8                                                                                                    | Drotacción de los ajustes contra el acceso no                                                                                                    | 29                                                                                                    |
| 2.0                                                                                                    | autorizado                                                                                                    | 29                                                                                                    |
|                                                                                                    |                                                                                                    | 27                                                                                                    |
| 10                                                                                                    | Maneio                                                                                                    | 30                                                                                                    |
| 10 1                                                                                                    | Lear el estado de bloqueo del equipo                                                                                                    | 30                                                                                                    |
| 10.1<br>10.2                                                                                                    | Leef el estado de bloqueo del equipo                                                                                                    | 20                                                                                                    |
| 10.2                                                                                                    | Adaptar el equipo a las condiciones de                                                                                                    | 50                                                                                                    |
| 10.9                                                                                                    | proceso                                                                                                    | 30                                                                                                    |
| 10.4                                                                                                    | Heartbeat Technology (opcional)                                                                                                    | 30                                                                                                    |
| 10.5                                                                                                    | Ensayo de prueba para equipos WHG                                                                                                    |                                                                                                    |
|                                                                                                    | (opcional)                                                                                                    | 32                                                                                                    |
| 10.6                                                                                                    | Visualización del historial de valores                                                                                                    |                                                                                                    |
|                                                                                                    | medidos                                                                                                    | 32                                                                                                    |
|                                                                                                    |                                                                                                    |                                                                                                    |
|                                                                                                    |                                                                                                    |                                                                                                    |
| 11                                                                                                    | Diagnóstico y localización y                                                                                                    |                                                                                                    |
| 11                                                                                                    | Diagnóstico y localización y resolución de fallos                                                                                                    | 33                                                                                                    |
| <b>11</b><br>11.1                                                                                                    | <b>Diagnóstico y localización y</b><br><b>resolución de fallos</b><br>Localización y resolución de fallos en general .                                                                                                    | <b>33</b><br>33                                                                                                    |
| <b>11</b><br>11.1<br>11.2                                                                                                    | <b>Diagnóstico y localización y</b><br><b>resolución de fallos</b><br>Localización y resolución de fallos en general .<br>Información de diagnóstico en el LED de                                                                                                    | <b>33</b><br>33                                                                                                    |
| <b>11</b><br>11.1<br>11.2                                                                                                    | Diagnóstico y localización y<br>resolución de fallos<br>Localización y resolución de fallos en general .<br>Información de diagnóstico en el LED de<br>estado operativo                                                                                                    | <b>33</b><br>33<br>35                                                                                                    |
| <b>11</b><br>11.1<br>11.2<br>11.3                                                                                                    | Diagnóstico y localización y<br>resolución de fallos<br>Localización y resolución de fallos en general .<br>Información de diagnóstico en el LED de<br>estado operativo<br>Evento de diagnóstico en el software de                                                                                                    | <b>33</b><br>33<br>35                                                                                                    |
| <b>11</b> 11.1 11.2 11.3                                                                                                    | Diagnóstico y localización y<br>resolución de fallos<br>Localización y resolución de fallos en general .<br>Información de diagnóstico en el LED de<br>estado operativo<br>Evento de diagnóstico en el software de<br>configuración                                                                                                    | <b>33</b><br>33<br>35<br>35                                                                                                    |
| <b>11</b> <ul> <li>11.1</li> <li>11.2</li> <li>11.3</li> <li>11.4</li> </ul>                                                                                      | Diagnóstico y localización y<br>resolución de fallos<br>Localización y resolución de fallos en general .<br>Información de diagnóstico en el LED de<br>estado operativo<br>Evento de diagnóstico en el software de<br>configuración<br>Adaptar la información de diagnósticos                                                                                                    | <b>33</b><br>33<br>35<br>35<br>36                                                                                                    |
| <b>11</b> <ul> <li>11.1</li> <li>11.2</li> <li>11.3</li> <li>11.4</li> <li>11.5</li> <li>11.6</li> </ul>                                                          | Diagnóstico y localización y<br>resolución de fallos<br>Localización y resolución de fallos en general .<br>Información de diagnóstico en el LED de<br>estado operativo<br>Evento de diagnóstico en el software de<br>configuración<br>Adaptar la información de diagnósticos<br>Mensajes de diagnóstico pendientes                                                                                                    | <b>33</b><br>33<br>35<br>35<br>36<br>36                                                                                                    |
| <b>11</b> <ul> <li>11.1</li> <li>11.2</li> <li>11.3</li> <li>11.4</li> <li>11.5</li> <li>11.6</li> <li>11.7</li> </ul>                                            | Diagnóstico y localización y<br>resolución de fallos<br>Localización y resolución de fallos en general .<br>Información de diagnóstico en el LED de<br>estado operativo<br>Evento de diagnóstico en el software de<br>configuración<br>Adaptar la información de diagnósticos<br>Mensajes de diagnóstico pendientes<br>Lista de diagnóstico                                                                                                    | <b>33</b><br>33<br>35<br>36<br>36<br>36<br>36                                                                                                    |
| <b>11</b> <ul> <li>11.1</li> <li>11.2</li> <li>11.3</li> <li>11.4</li> <li>11.5</li> <li>11.6</li> <li>11.7</li> <li>11.8</li> </ul>                              | Diagnóstico y localización y<br>resolución de fallos<br>Localización y resolución de fallos en general .<br>Información de diagnóstico en el LED de<br>estado operativo<br>Evento de diagnóstico en el software de<br>configuración<br>Adaptar la información de diagnósticos<br>Mensajes de diagnóstico pendientes<br>Lista de diagnóstico<br>Evento de registro de eventos<br>Reinicio del equino                                                                                                    | <b>33</b><br>35<br>35<br>36<br>36<br>36<br>39<br>40                                                                                                    |
| <b>11</b> <ul> <li>11.1</li> <li>11.2</li> <li>11.3</li> <li>11.4</li> <li>11.5</li> <li>11.6</li> <li>11.7</li> <li>11.8</li> <li>11.9</li> </ul>                | Diagnóstico y localización y<br>resolución de fallos<br>Localización y resolución de fallos en general .<br>Información de diagnóstico en el LED de<br>estado operativo<br>Evento de diagnóstico en el software de<br>configuración<br>Adaptar la información de diagnósticos<br>Mensajes de diagnóstico pendientes<br>Lista de diagnóstico<br>Libro de registro de eventos<br>Reinicio del equipo                                                                                                    | <b>33</b><br>33<br>35<br>36<br>36<br>36<br>36<br>39<br>40<br>41                                                                                                    |
| <b>11</b> 11.1 11.2 11.3 11.4 11.5 11.6 11.7 11.8 11.9 11.10                                                                                                    | Diagnóstico y localización y<br>resolución de fallos<br>Localización y resolución de fallos en general .<br>Información de diagnóstico en el LED de<br>estado operativo<br>Evento de diagnóstico en el software de<br>configuración<br>Adaptar la información de diagnósticos<br>Mensajes de diagnóstico pendientes<br>Lista de diagnóstico<br>Libro de registro de eventos<br>Reinicio del equipo<br>Historial del firmware                                                                                                    | <b>33</b><br>35<br>36<br>36<br>36<br>36<br>36<br>39<br>40<br>41<br>41                                                                                                    |
| <b>11</b> <ul> <li>11.1</li> <li>11.2</li> <li>11.3</li> <li>11.4</li> <li>11.5</li> <li>11.6</li> <li>11.7</li> <li>11.8</li> <li>11.9</li> <li>11.10</li> </ul> | Diagnóstico y localización y<br>resolución de fallos<br>Localización y resolución de fallos en general .<br>Información de diagnóstico en el LED de<br>estado operativo<br>Evento de diagnóstico en el software de<br>configuración<br>Adaptar la información de diagnósticos<br>Mensajes de diagnóstico pendientes<br>Lista de diagnóstico<br>Libro de registro de eventos<br>Reinicio del equipo<br>Historial del firmware                                                                                                    | <ul> <li>33</li> <li>33</li> <li>35</li> <li>36</li> <li>36</li> <li>36</li> <li>36</li> <li>36</li> <li>36</li> <li>40</li> <li>41</li> <li>41</li> </ul>                                                                                                    |
| <b>11</b><br>11.1<br>11.2<br>11.3<br>11.4<br>11.5<br>11.6<br>11.7<br>11.8<br>11.9<br>11.10<br><b>12</b>                                                           | Diagnóstico y localización y<br>resolución de fallos<br>Localización y resolución de fallos en general .<br>Información de diagnóstico en el LED de<br>estado operativo<br>Evento de diagnóstico en el software de<br>configuración<br>Adaptar la información de diagnósticos<br>Mensajes de diagnóstico pendientes<br>Lista de diagnóstico<br>Libro de registro de eventos<br>Reinicio del equipo<br>Información del equipo<br>Historial del firmware                                                                                                    | <ul> <li>33</li> <li>35</li> <li>36</li> <li>36</li> <li>36</li> <li>39</li> <li>40</li> <li>41</li> <li>41</li> <li>41</li> </ul>                                                                                                    |
| <b>11</b> 11.1 11.2 11.3 11.4 11.5 11.6 11.7 11.8 11.9 11.10 <b>12</b> 12.1                                                                                       | Diagnóstico y localización y<br>resolución de fallos<br>Localización y resolución de fallos en general .<br>Información de diagnóstico en el LED de<br>estado operativo<br>Evento de diagnóstico en el software de<br>configuración<br>Adaptar la información de diagnósticos<br>Mensajes de diagnóstico pendientes<br>Lista de diagnóstico<br>Libro de registro de eventos<br>Reinicio del equipo<br>Historial del firmware<br>Trabajos de mantenimiento                                                                                                    | <ul> <li>33</li> <li>35</li> <li>36</li> <li>36</li> <li>36</li> <li>36</li> <li>39</li> <li>40</li> <li>41</li> <li>41</li> <li>41</li> </ul>                                                                                                    |
| <b>11</b> 11.1 11.2 11.3 11.4 11.5 11.6 11.7 11.8 11.9 11.10 <b>12</b> 12.1                                                                                       | Diagnóstico y localización y<br>resolución de fallosLocalización y resolución de fallos en general .<br>Información de diagnóstico en el LED de<br>estado operativo .<br>Evento de diagnóstico en el software de<br>configuración .<br>Adaptar la información de diagnósticos .<br>Mensajes de diagnóstico pendientes .<br>Lista de diagnóstico .<br>Libro de registro de eventos .<br>Reinicio del equipo .<br>Información del firmware .MantenimientoMantenimiento .                                                                                                    | <ul> <li>33</li> <li>35</li> <li>36</li> <li>36</li> <li>36</li> <li>36</li> <li>39</li> <li>40</li> <li>41</li> <li>41</li> <li>41</li> </ul>                                                                                                    |
| <b>11</b> 11.1 11.2 11.3 11.4 11.5 11.6 11.7 11.8 11.9 11.10 <b>12</b> 12.1 <b>13</b>                                                                             | Diagnóstico y localización y<br>resolución de fallos<br>Localización y resolución de fallos en general .<br>Información de diagnóstico en el LED de<br>estado operativo<br>Evento de diagnóstico en el software de<br>configuración<br>Adaptar la información de diagnósticos<br>Mensajes de diagnóstico pendientes<br>Lista de diagnóstico<br>Libro de registro de eventos<br>Reinicio del equipo<br>Información del equipo<br>Historial del firmware<br>Trabajos de mantenimiento<br><b>Reparaciones</b>                                                                                                    | <ul> <li>33</li> <li>35</li> <li>35</li> <li>36</li> <li>36</li> <li>36</li> <li>36</li> <li>39</li> <li>40</li> <li>41</li> <li>41</li> <li>41</li> <li>41</li> <li>41</li> <li>41</li> </ul>                                                                                                    |
| <b>11</b><br>11.1<br>11.2<br>11.3<br>11.4<br>11.5<br>11.6<br>11.7<br>11.8<br>11.9<br>11.10<br><b>12</b><br>12.1<br><b>13</b><br>13.1                              | Diagnóstico y localización y<br>resolución de fallos<br>Localización y resolución de fallos en general .<br>Información de diagnóstico en el LED de<br>estado operativo<br>Evento de diagnóstico en el software de<br>configuración<br>Adaptar la información de diagnósticos<br>Mensajes de diagnóstico pendientes<br>Lista de diagnóstico<br>Libro de registro de eventos<br>Reinicio del equipo<br>Historial del firmware<br>Trabajos de mantenimiento<br>Información general                                                                                                    | <ul> <li>33</li> <li>35</li> <li>36</li> <li>36</li> &lt;</ul> |
| <b>11</b><br>11.1<br>11.2<br>11.3<br>11.4<br>11.5<br>11.6<br>11.7<br>11.8<br>11.9<br>11.10<br><b>12</b><br>12.1<br><b>13</b><br>13.1<br>13.2                      | Diagnóstico y localización y         resolución de fallos         Localización y resolución de fallos en general .         Información de diagnóstico en el LED de         estado operativo         Evento de diagnóstico en el software de         configuración         Adaptar la información de diagnósticos         Mensajes de diagnóstico pendientes         Lista de diagnóstico         Libro de registro de eventos         Reinicio del equipo         Historial del firmware         Trabajos de mantenimiento         Información general         Devolución                                                                                                    | <ul> <li>33</li> <li>35</li> <li>35</li> <li>36</li> <li>36</li> <li>36</li> <li>36</li> <li>39</li> <li>40</li> <li>41</li> <li>41</li> <li>41</li> <li>41</li> <li>41</li> <li>41</li> <li>41</li> <li>41</li> </ul>                                                                                                    |
| <pre>11 11.1 11.2 11.3 11.4 11.5 11.6 11.7 11.8 11.9 11.10 12 12.1 13 13.1 13.2 13.3</pre>                                                                        | Diagnóstico y localización y         resolución de fallos         Localización y resolución de fallos en general .         Información de diagnóstico en el LED de         estado operativo         Evento de diagnóstico en el software de         configuración         Adaptar la información de diagnósticos         Mensajes de diagnóstico pendientes         Lista de diagnóstico         Libro de registro de eventos         Reinicio del equipo         Información del ignipo         Mantenimiento         Trabajos de mantenimiento         Información general         Devolución         Eliminación de residuos                                                                            | <ul> <li>33</li> <li>35</li> <li>35</li> <li>36</li> <li>36</li> <li>36</li> <li>36</li> <li>39</li> <li>40</li> <li>41</li> <li>41</li> <li>41</li> <li>41</li> <li>41</li> <li>41</li> <li>42</li> <li>42</li> </ul>                                                                                                    |
| <pre>11 11.1 11.2 11.3 11.4 11.5 11.6 11.7 11.8 11.9 11.10 12 12.1 13 13.1 13.2 13.3</pre>                                                                        | Diagnóstico y localización y         resolución de fallos         Localización y resolución de fallos en general .         Información de diagnóstico en el LED de         estado operativo         Evento de diagnóstico en el software de         configuración         Adaptar la información de diagnósticos         Adaptar la información de diagnósticos         Lista de diagnóstico pendientes         Lista de diagnóstico         Libro de registro de eventos         Reinicio del equipo         Información del ignipo         Historial del firmware         Mantenimiento         Trabajos de mantenimiento         Información general         Devolución         Eliminación de residuos | <ul> <li>33</li> <li>35</li> <li>36</li> <li>36</li> &lt;</ul> |
| <pre>11 11.1 11.2 11.3 11.4 11.5 11.6 11.7 11.8 11.9 11.10 12 12.1 13 13.1 13.2 13.3 14</pre>                                                                     | Diagnóstico y localización y<br>resolución de fallosLocalización y resolución de fallos en general .<br>Información de diagnóstico en el LED de<br>estado operativo                                                                                                    | <ul> <li>33</li> <li>35</li> <li>35</li> <li>36</li> <li>36</li> <li>36</li> <li>36</li> <li>39</li> <li>40</li> <li>41</li> <li>41</li> <li>41</li> <li>41</li> <li>41</li> <li>42</li> <li>42</li> <li>42</li> <li>42</li> </ul>                                                                                                    |

| 14.2                      | DeviceCare SFE100                   | 43                    |
|---------------------------|-------------------------------------|-----------------------|
| 14.3                      | FieldCare SFE500                    | 43                    |
| 14.4                      | Device Viewer                       | 43                    |
| 14.5                      | Field Xpert SMT70                   | 43                    |
| 14.6                      | Field Xpert SMT77                   | 44                    |
| 14.7                      | Aplicación SmartBlue                | 44                    |
|                           | -                                   |                       |
|                           |                                     |                       |
| 15                        | Datos técnicos                      | 44                    |
| <b>15</b><br>15.1         | Datos técnicos                      | <b>44</b><br>44       |
| <b>15</b><br>15.1<br>15.2 | Datos técnicos<br>Salida<br>Entorno | <b>44</b><br>44<br>46 |
| <b>15</b><br>15.1<br>15.2 | Datos técnicos<br>Salida<br>Entorno | <b>44</b><br>44<br>46 |

# 1 Sobre este documento

# 1.1 Finalidad del documento

El presente manual de instrucciones contiene toda la información que se necesita durante las distintas fases del ciclo de vida del equipo: desde la identificación del producto, la recepción de material y su almacenamiento, hasta la instalación, la conexión, la configuración y la puesta en marcha, pasando por la localización y resolución de fallos, el mantenimiento y la eliminación de residuos.

# 1.2 Símbolos

## 1.2.1 Símbolos de seguridad

## A PELIGRO

Este símbolo le advierte de una situación peligrosa. Si no se evita dicha situación, se producirán lesiones graves o mortales.

### **ADVERTENCIA**

Este símbolo le advierte de una situación peligrosa. Si no se evita dicha situación, se pueden producir lesiones graves y hasta mortales.

### ATENCIÓN

Este símbolo le advierte de una situación peligrosa. Si no se evita dicha situación, se pueden producir lesiones de gravedad leve o media.

#### AVISO

Este símbolo señala información sobre procedimientos y otros hechos importantes que no están asociados con riesgos de lesiones.

## 1.2.2 Símbolos de herramientas

💅 Llave fija

## 1.2.3 Símbolos específicos de comunicación

### Bluetooth®: 🚷

Transmisión inalámbrica de datos entre equipos a corta distancia.

## 1.2.4 Símbolos para determinados tipos de información

### Admisible: 🗸

Procedimientos, procesos o acciones que están permitidos.

## Prohibido: 🔀

Procedimientos, procesos o acciones que están prohibidos.

Información adicional: 🔝

Referencia a documentación: 頂

Referencia a página: 🗎

Serie de pasos: 1., 2., 3.

Resultado de un solo paso: L

## 1.2.5 Símbolos en gráficos

Números de los elementos: 1, 2, 3...

Serie de pasos: 1., 2., 3.

Vistas: A, B, C...

# 1.3 Lista de abreviaciones

PN

Presión nominal

#### MWP

Presión máxima de trabajo La PMT se indica en la placa de identificación.

### DTM

Device Type Manager

#### Software de configuración

El término "herramienta de configuración" se utiliza en lugar del siguiente software de configuración:

- FieldCare / DeviceCare, para manejo mediante comunicación HART y PC
- Aplicación SmartBlue para realizar la configuración mediante un Smartphone Android o iOs o una tableta

## PLC

Controlador lógico programable (PLC)

# 1.4 Documentación

Para obtener una visión general del alcance de la documentación técnica asociada, véase lo siguiente:

- *Device Viewer* (www.endress.com/deviceviewer): Introduzca el número de serie que figura en la placa de identificación
- *Endress+Hauser Operations App*: Introduzca el número de serie que figura en la placa de identificación o escanee el código matricial de la placa de identificación.

# 1.5 Marcas registradas

### Apple®

Apple, el logotipo de Apple, iPhone y iPod touch son marcas registradas de Apple Inc., registradas en los EE. UU. y otros países. App Store es una marca de servicio de Apple Inc.

### Android®

Android, Google Play y el logotipo de Google Play son marcas registradas de Google Inc.

#### Bluetooth®

La marca denominativa *Bluetooth®* y sus logotipos son marcas registradas propiedad de Bluetooth SIG, Inc. y cualquier uso por parte de Endress+Hauser de esta marca está sometido a un acuerdo de licencias. El resto de marcas y nombres comerciales son los de sus respectivos propietarios.

### HART®

Marca registrada del Grupo FieldComm, Austin, Texas, EUA

# 2 Instrucciones de seguridad básicas

# 2.1 Requisitos que debe cumplir el personal

El personal para las tareas de instalación, puesta en marcha, diagnósticos y mantenimiento debe cumplir los siguientes requisitos:

- El personal especializado cualificado y formado debe disponer de la cualificación correspondiente para esta función y tarea específicas.
- ▶ Deben tener la autorización del jefe/dueño de la planta.
- Deben estar familiarizados con las normas y reglamentos nacionales.
- Antes de comenzar con el trabajo, se debe leer y entender las instrucciones contenidas en el manual y la documentación complementaria, así como en los certificados (según cada aplicación).
- Debe seguir las instrucciones y satisfacer las condiciones básicas.

Los operarios deben satisfacer los siguientes requisitos:

- Haber recibido la formación apropiada y disponer de la autorización por parte del explotador/propietario de la planta para ejercer dichas tareas.
- Seguir las instrucciones del presente manual.

# 2.2 Uso previsto

El equipo descrito en este manual tiene por único objeto la medición de nivel de líquidos.

#### Uso incorrecto

El fabricante no es responsable de los daños causados por un uso inapropiado o distinto del previsto.

Evite daños mecánicos:

▶ No toque ni limpie las superficies del equipo con objetos puntiagudos o duros.

Aclaración de casos límite:

En el caso de productos especiales y fluidos de limpieza, Endress+Hauser le ayudará con mucho gusto a verificar la resistencia contra la corrosión de los materiales de las partes en contacto con dichos fluidos, pero no asumirá ninguna responsabilidad ni proporcionará garantía alguna al respecto.

#### **Riesgos residuales**

Debido al calor transferido desde el proceso y a la disipación de energía que tiene lugar dentro del sistema electrónico, la caja puede alcanzar temperaturas de hasta 80 °C (176 °F) durante el funcionamiento. El sensor puede alcanzar durante su funcionamiento temperaturas próximas a la del producto.

¡Peligro de quemaduras por contacto con las superficies!

 En el caso de fluidos de proceso con temperaturas elevadas, tome las medidas de protección necesarias para evitar quemaduras por contacto.

# 2.3 Seguridad en el puesto de trabajo

Cuando trabaje con el equipo o en el equipo:

- ▶ Use el equipo de protección individual requerido conforme a las normas nacionales.
- Desconecte la tensión de alimentación antes de conectar el equipo.

# 2.4 Funcionamiento seguro

¡Riesgo de lesiones!

- Haga funcionar el equipo únicamente si se encuentra en un estado técnico impecable, sin errores ni fallos.
- ► La responsabilidad de que el equipo funcione sin problemas recae en el operador.

## Modificaciones del equipo

No está permitido efectuar modificaciones en el equipo sin autorización, ya que pueden dar lugar a riesgos imprevisibles:

▶ No obstante, si se necesita llevar a cabo alguna modificación, esta se debe consultar con el fabricante.

## Reparación

Para asegurar el funcionamiento seguro continuado y la fiabilidad:

► Use exclusivamente accesorios originales.

## Área de peligro

Para eliminar el riesgo de exponer a peligros a las personas o instalaciones cuando el equipo se usa en el área de peligro (p. ej., protección contra explosiones, seguridad de equipos a presión):

- Compruebe la placa de identificación para verificar si el equipo pedido se puede destinar al uso previsto en el área de peligro.
- Cumpla las instrucciones que figuran en la documentación suplementaria aparte, que forma parte integral del presente manual.

# 2.5 Seguridad del producto

Este equipo de última generación está diseñado y probado de acuerdo a las buenas prácticas de ingeniería para satisfacer las normas de funcionamiento seguro. Ha salido de fábrica en estado seguro para el funcionamiento.

El equipo satisface los requisitos generales de seguridad y los requisitos legales. También cumple las directivas de la UE que se enumeran en la Declaración UE de conformidad específica del equipo. Para confirmar este hecho, Endress+Hauser pone en el equipo la marca CE.

# 2.6 Seguridad informática

Nuestra garantía solo es válida si el producto se instala y se usa tal como se describe en el manual de instrucciones. El producto está dotado de mecanismos de seguridad que lo protegen contra modificaciones involuntarias en los ajustes.

El explotador, de conformidad con sus normas de seguridad, debe implementar medidas de seguridad informática que proporcionen protección adicional tanto al producto como a la transmisión de datos asociada.

# 2.7 Seguridad informática específica del equipo

El equipo proporciona funciones específicas de asistencia para que el operario pueda tomar medidas de protección. Estas funciones pueden ser configuradas por el usuario y garantizan una mayor seguridad durante el funcionamiento si se utilizan correctamente. El rol de usuario se puede cambiar con un código de acceso (aplicable a la configuración mediante Bluetooth o FieldCare, DeviceCare o herramientas de gestión de activos [p. ej., AMS o PDM]).

# 2.7.1 Acceso mediante tecnología inalámbrica Bluetooth®

La transmisión segura de la señal a través de la tecnología inalámbrica Bluetooth® utiliza un método de cifrado probado por el Instituto Fraunhofer.

- Sin la aplicación SmartBlue, el equipo no es visible mediante la tecnología inalámbrica Bluetooth<sup>®</sup>.
- Solo se establece una conexión punto a punto entre el equipo y un smartphone o una tableta.
- La interfaz de la tecnología inalámbrica Bluetooth<sup>®</sup> se puede deshabilitar mediante la configuración en planta o por SmartBlue.

# 3 Descripción del producto

Interruptor de nivel puntual para todos los líquidos, para detección de mínimo o de máximo en tanques, depósitos y tuberías.

# 3.1 Diseño del producto

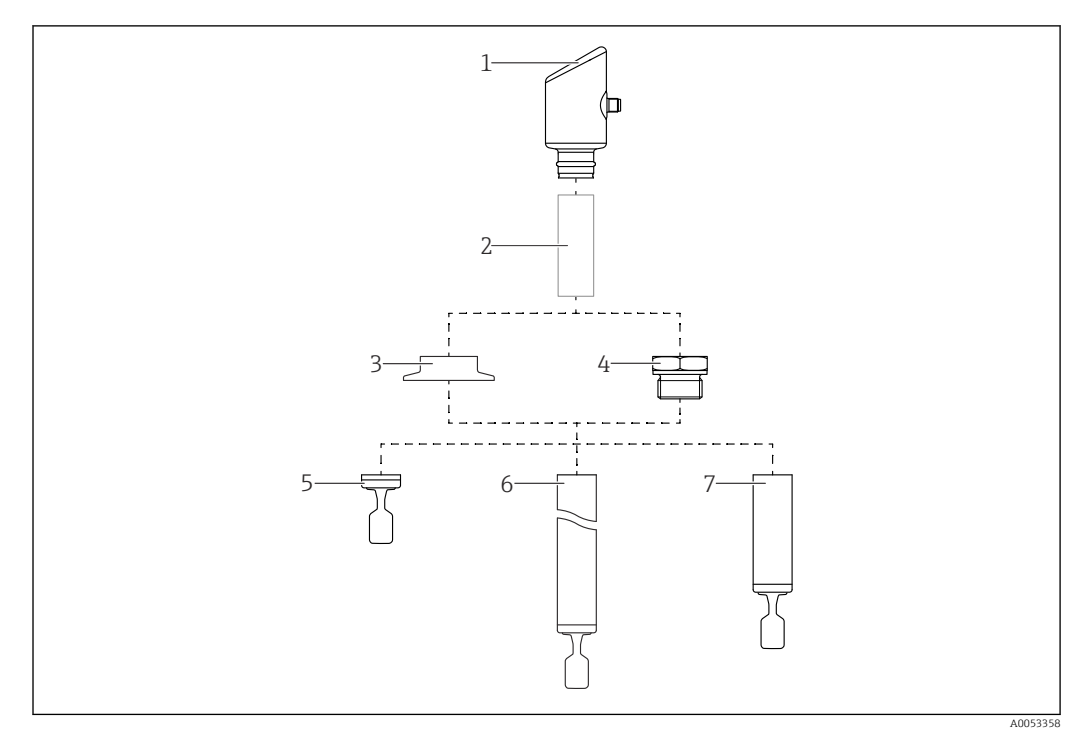

#### 🗷 1 Diseño del producto

- 1 Caja con módulo de sistema electrónico
- 2 Distanciador de temperatura, paso estanco a la presión (segunda línea de defensa), opcional
- 3 Conexión a proceso, p. ej., abrazadera/triclamp
- 4 Conexión a proceso, p. ej., rosca
- 5 Versión de sonda compacta con diapasón
- 6 Sonda de extensión de tubería con horquilla vibrante
- 7 Versión de tubería corta de la sonda con diapasón

# 4 Recepción de material e identificación del producto

# 4.1 Recepción de material

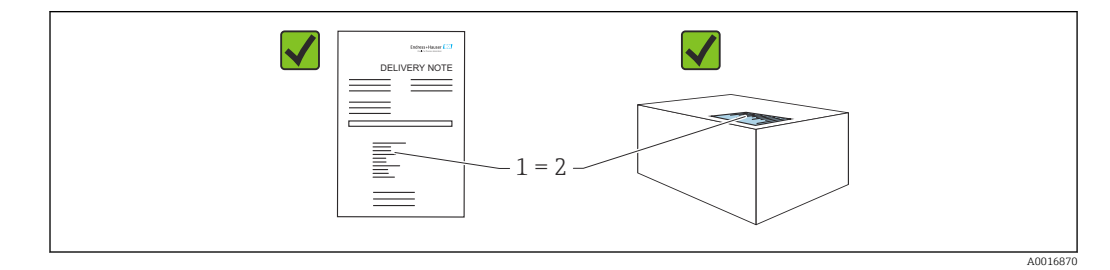

Realice las siguientes comprobaciones durante la recepción de material:

- ¿El código de producto indicado en el albarán de entrega (1) coincide con el indicado en la etiqueta adhesiva del producto (2)?
- La mercancía presenta daños visibles?
- ¿Los datos indicados en la placa de identificación concuerdan con los especificados en el pedido y en el albarán de entrega?
- ¿Se proporciona la documentación?
- En caso necesario (véase la placa de identificación), ¿se proporcionan las instrucciones de seguridad (XA)?

Si no se cumple alguna de estas condiciones, póngase en contacto con la oficina de ventas del fabricante.

# 4.2 Identificación del producto

Están disponibles las siguientes opciones para identificar el equipo:

- Especificaciones de la placa de identificación
- Código de producto con desglose de las características del equipo en el albarán de entrega
- Introduzca los números de serie de las placas de identificación en *Device Viewer* (www.endress.com/deviceviewer): se mostrará toda la información relacionada con el equipo.

## 4.2.1 Placa de identificación

La información que exige la ley y que es aplicable al equipo se muestra en la placa de identificación, p. ej.:

- Identificación del fabricante
- Número de pedido, código ampliado de pedido, número de serie
- Datos técnicos, grado de protección
- Versión del firmware, versión del hardware
- Información específica sobre las homologaciones del instrumento
- Código DataMatrix (información sobre el equipo)

Compare los datos de la placa de identificación con su pedido.

## 4.2.2 Dirección del fabricante

Endress+Hauser SE+Co. KG Hauptstraße 1 79689 Maulburg, Alemania Lugar de fabricación: Véase la placa de identificación.

# 4.3 Almacenamiento y transporte

## 4.3.1 Condiciones de almacenamiento

- Utilice el embalaje original
- Guarde el equipo en un entorno limpio y seco y protéjalo contra los golpes para que no sufra daños

### Temperatura de almacenamiento

-40 ... +85 °C (-40 ... +185 °F)

# 4.3.2 Transporte del producto hasta el punto de medición

## **ADVERTENCIA**

## Transporte incorrecto.

La caja y el diapasón se pueden dañar y existe el riesgo de sufrir lesiones.

- ► Transporte el equipo dentro del embalaje original hasta el punto de medición.
- Sujete el equipo por la caja, el distanciador de temperatura, la conexión a proceso o el tubo de extensión.
- ▶ No doble, acorte ni alargue el diapasón.

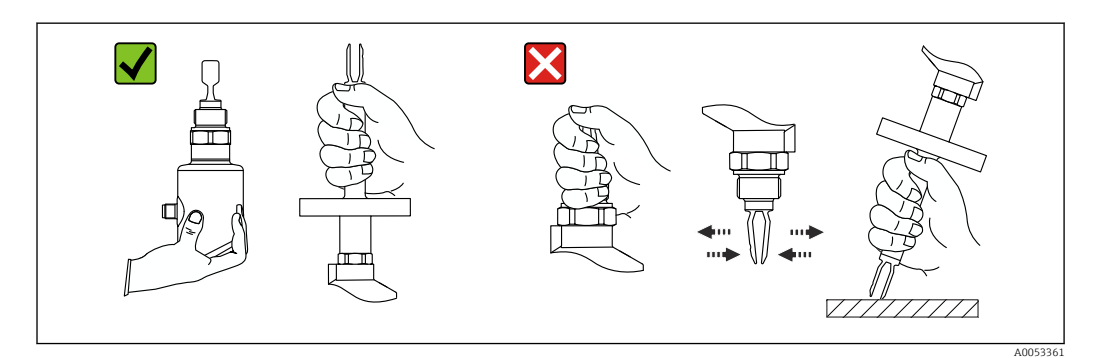

🖸 2 Manipulación del equipo

# 5 Montaje

- Si se trata de la versión compacta o de una versión con una longitud de tubo de hasta aprox. 500 mm (19,7 in), se puede orientar en cualquier dirección
- Orientación vertical desde arriba para equipos con tubería larga
- Distancia mínima entre el diapasón y la pared del depósito o de la tubería: 10 mm (0,39 in)

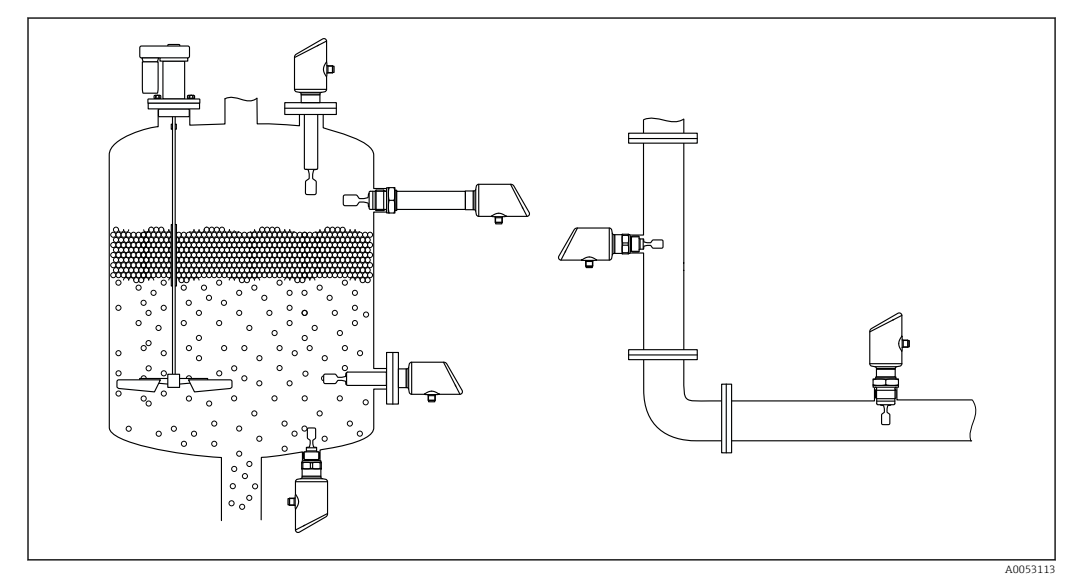

🖻 3 Ejemplos de instalación para un depósito, tanque o tubería

# 5.1 Requisitos de montaje

## 5.1.1 Instrucciones de montaje

- Durante la instalación, es importante asegurarse de que el elemento de sellado utilizado tenga una temperatura de funcionamiento que se corresponda con la temperatura máxima del proceso.
- Los equipos con homologación CSA están destinados al uso en interiores Los equipos son adecuados para el uso en ambientes húmedos de conformidad con la norma IEC/EN 61010-1
- Proteja la caja ante los posibles golpes

# 5.1.2 Tenga en cuenta el punto de conmutación

A continuación se muestran puntos de conmutación típicos que dependen de la orientación del interruptor de nivel puntual.

Agua +23 °C (+73 °F)

Distancia mínima entre el diapasón y la pared del depósito o de la tubería: 10 mm (0,39 in)

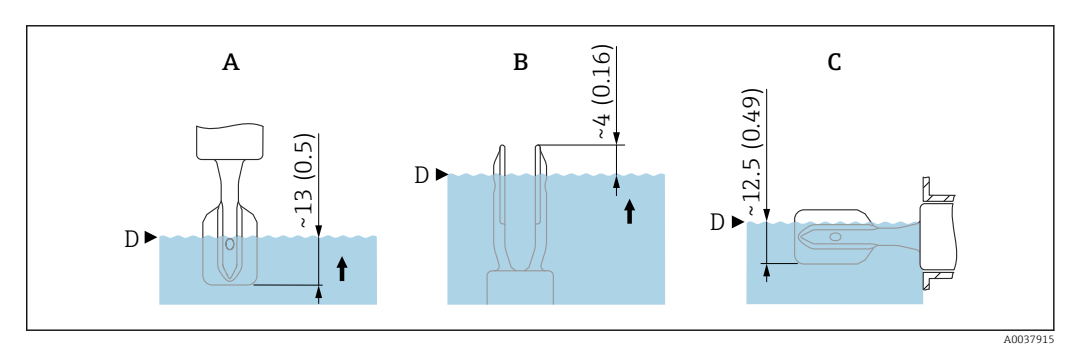

Image: Puntos de conmutación típicos. Unidad de medida mm (in)

A Instalación desde arriba

- B Instalación desde abajo
- C Instalación desde el lado D Punto de conmutación
- D Punto de conmutación

# 5.1.3 Tenga en cuenta la viscosidad

Valores de viscosidad

Viscosidad baja : < 2 000 mPa·s</li>

■ Viscosidad alta: > 2 000 ... 10 000 mPa·s

### Viscosidad baja

Viscosidad baja, p. ej., agua: < 2 000 mPa∙s

Es admisible disponer la horquilla vibrante dentro de la tubuladura de la instalación.

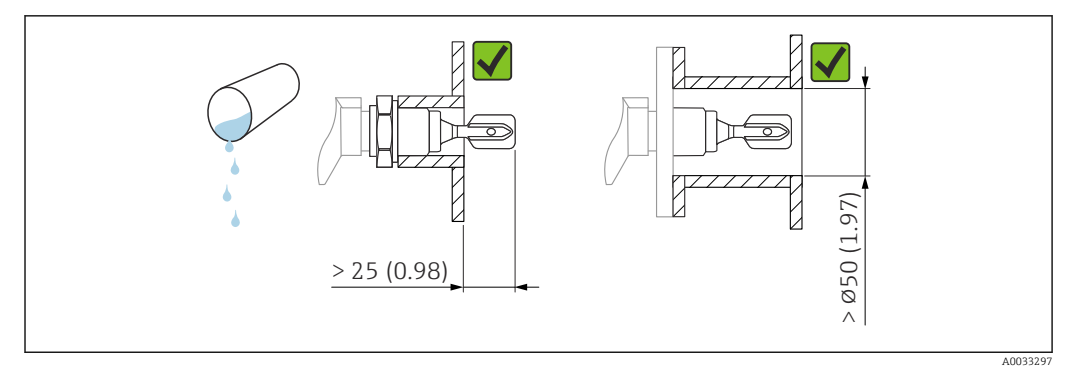

🗉 5 Ejemplo de instalación para líquidos de viscosidad baja. Unidad de medida mm (in)

### Viscosidad alta

## AVISO

-

## Los líquidos altamente viscosos pueden causar retardos en la conmutación.

- Compruebe que el líquido pueda fluir fácilmente junto a la horquilla vibrante.
- Desbarbe la superficie de la tubuladura.

Viscosidad elevada, p. ej. aceites viscosos: ≤ 10000 mPa·s

La horquilla vibrante debe encontrarse fuera de la tubuladura de la instalación

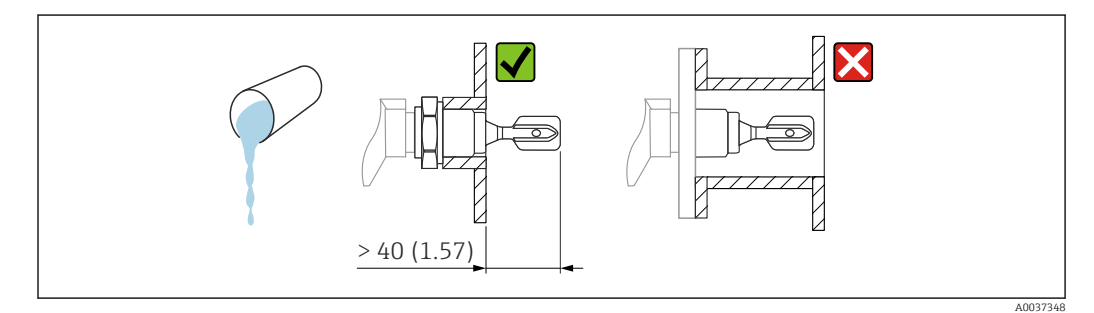

E 6 Ejemplo de instalación para un líquido altamente viscoso. Unidad de medida mm (in)

## 5.1.4 Evite las adherencias

- Use tubuladuras de la instalación cortas para asegurarse de que la horquilla vibrante se introduce libremente en el depósito
- Deje suficiente distancia entre las adherencias previstas en la pared del depósito y el diapasón

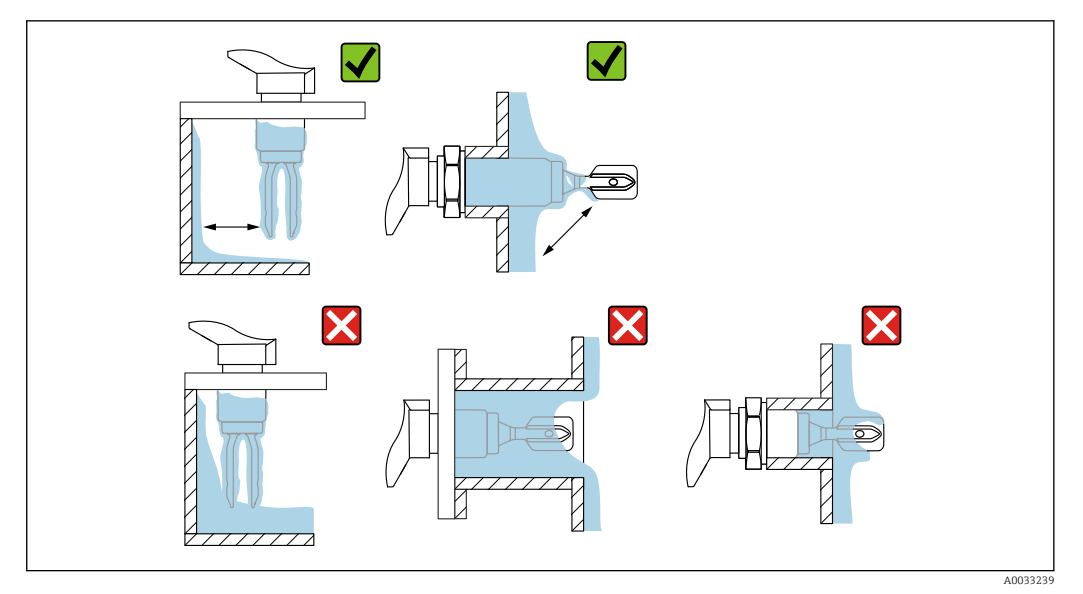

E 7 Ejemplos de instalación para un producto de proceso altamente viscoso

## 5.1.5 Tenga en cuenta el espacio libre.

Deje un espacio suficiente fuera del depósito para el montaje y la conexión eléctrica.

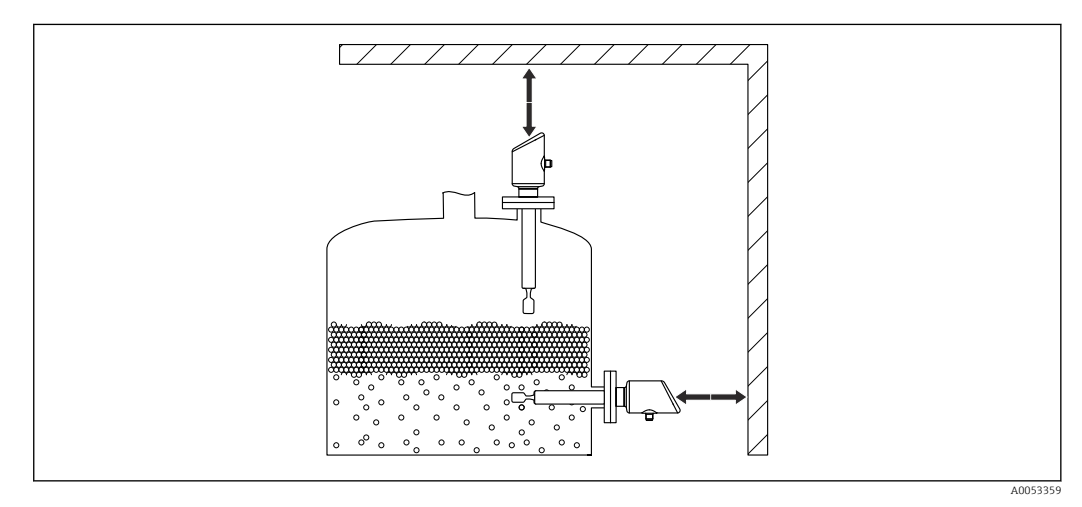

🗷 8 Tenga en cuenta el espacio libre.

# 5.1.6 Sujeción del equipo

Sujete el equipo si la carga dinámica es intensa. Capacidad máxima de carga lateral de las extensiones de tuberías y sensores: 75 Nm (55 lbf ft).

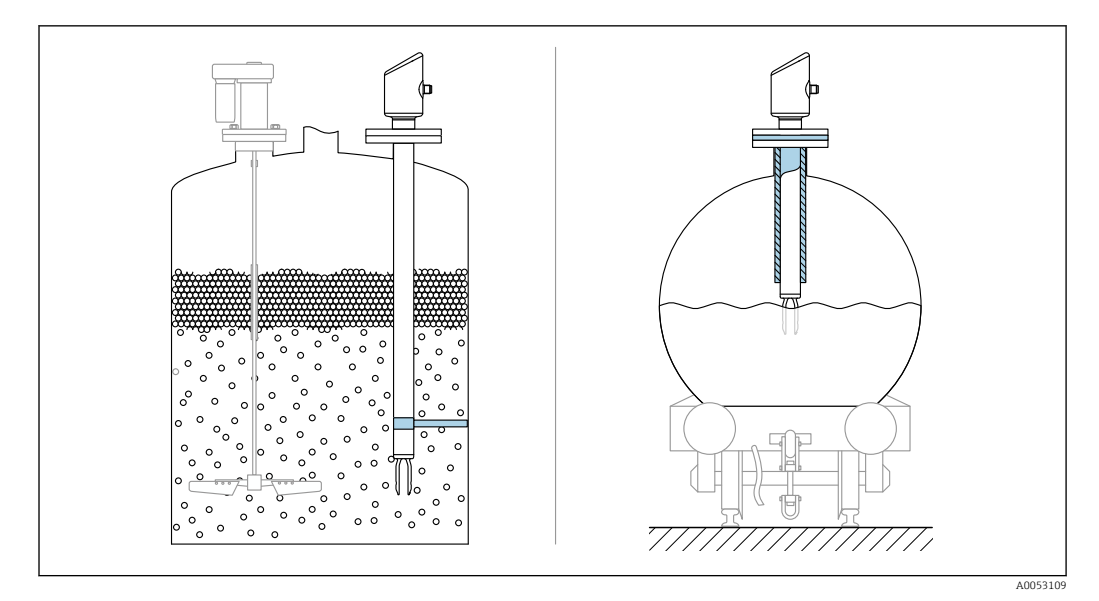

🖲 9 Ejemplos de soporte en caso de carga dinámica

## 5.1.7 Casquillo para soldar con orificio de escape

Suelde el casquillo de soldadura de tal modo que el orificio para fugas apunte hacia abajo. Esto permite detectar rápidamente las posibles fugas.

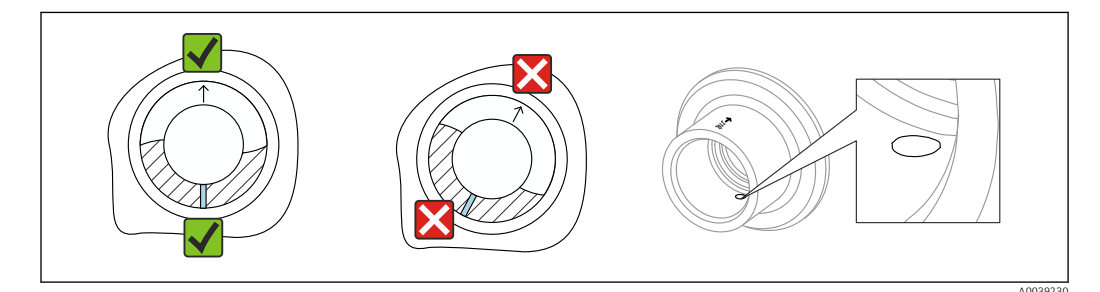

🖻 10 Casquillo para soldar con orificio de escape

# 5.2 Montaje del equipo

## 5.2.1 Herramientas necesarias

Llave fija para la instalación del sensor

## 5.2.2 Instalación

### Alinee la horquilla vibrante mediante el marcado

La horquilla vibrante se puede alinear utilizando el marcado de tal modo que el producto se drena con facilidad y se evita la acumulación de suciedad.

Marcas en la conexión a proceso: Especificación del material, designación de la rosca, círculo, línea o doble línea

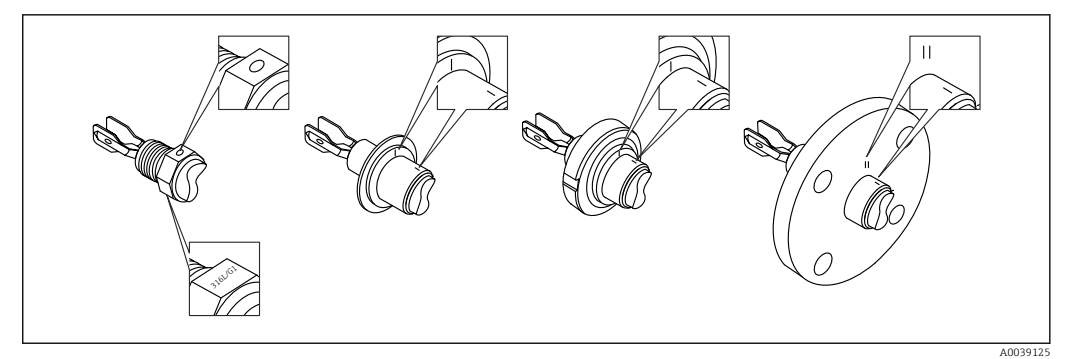

11 Posición del diapasón en caso de instalación horizontal en el depósito usando el marcado

### Instalación del equipo en la tubería

- Velocidad de flujo de hasta 5 m/s con una viscosidad de 1 mPa·s y una densidad de 1 g/cm<sup>3</sup> (62,4 lb/ft<sup>3</sup>) (SGU).
  - Compruebe el correcto funcionamiento en el caso de que haya otras condiciones del producto de proceso.
- El flujo no se verá impedido significativamente si el diapasón está bien alineado y la marca señala en el sentido del flujo.
- El marcado es visible cuando está instalado.

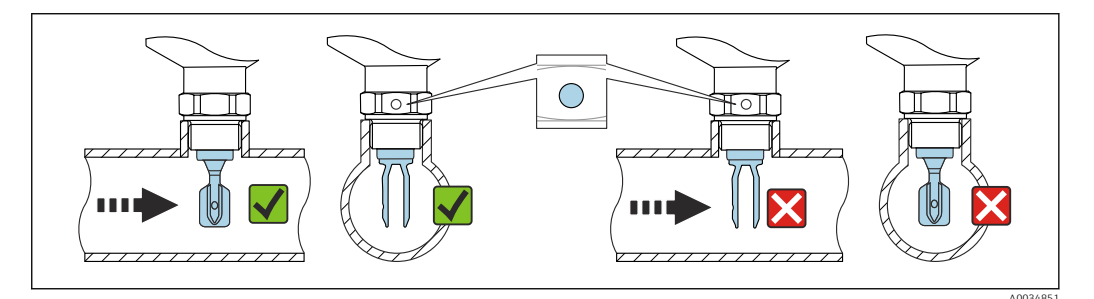

Instalación en tuberías (tenga en cuenta la posición de la horquilla y las marcas)

#### Enroscado del equipo (para conexiones a proceso con rosca)

- Hágalo girar exclusivamente por el perno hexagonal, 15 ... 30 Nm (11 ... 22 lbf ft)
- No lo haga girar por la caja.

Ŕ

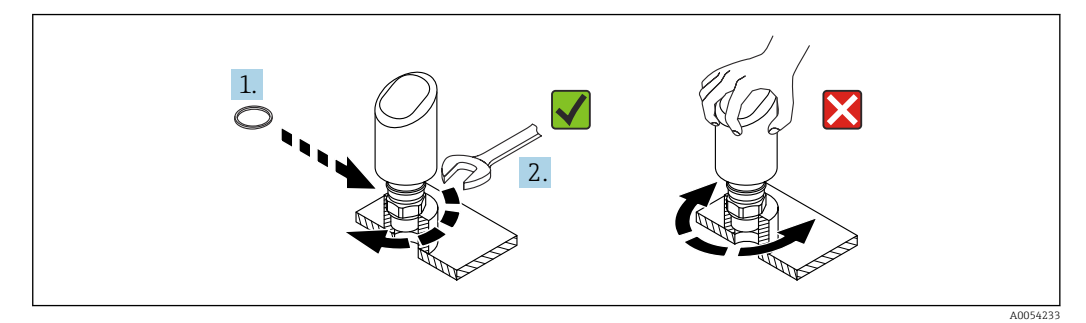

🖻 13 Enroscado del equipo

# 5.3 Comprobación tras el montaje

□ ¿El equipo está indemne (inspección visual)?

□ ¿La identificación y el etiquetado del punto de medición son correctos? (inspección visual)

□ ¿El equipo está asegurado correctamente?

El equipo cumple las especificaciones del punto de medición?

Por ejemplo:

- Temperatura del proceso
- Presión del proceso
- Temperatura ambiente
- Rango de medición

# 6 Conexión eléctrica

# 6.1 Conexión del equipo

## 6.1.1 Compensación de potencial

En caso necesario, establezca la compensación de potencial mediante la conexión a proceso o el clamp de puesta a tierra suministrada por el cliente.

## 6.1.2 Tensión de alimentación

12 ... 30  $V_{\text{DC}}$  en una unidad de alimentación de corriente continua

Debe garantizarse que la unidad de alimentación está homologada para cumplir los requisitos de seguridad (p. ej., PELV, SELV, clase 2) y las especificaciones de los protocoles correspondientes.

Para 4 ... 20 mA se aplican los mismos requisitos que para HART. En los equipos homologados para ser empleados en zonas con peligro de explosión debe utilizarse una barrera activa aislada galvánicamente.

El equipo está dotado de circuitos de protección contra inversión de polaridad, perturbaciones de alta frecuencia y picos de sobretensión.

## 6.1.3 Consumo de energía

- Zona sin peligro de explosión: para cumplir las especificaciones de seguridad del equipo según la norma IEC/EN 61010, la instalación debe garantizar que la corriente máxima está limitada a 500 mA.
- Zona con peligro de explosión: la fuente de alimentación del transmisor limita la corriente máxima a li = 100 mA cuando el equipo se utiliza en un circuito de seguridad intrínseca (Ex ia).

## 6.1.4 4 ... 20 mA HART

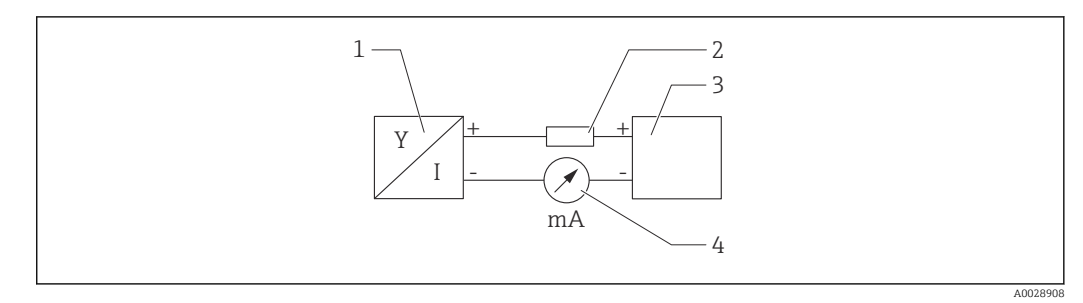

#### 🖻 14 Diagrama de bloques de la conexión HART

- 1 Equipos con comunicación HART
- 2 Resistencia para comunicaciones HART
- 3 Fuente de alimentación
- 4 Multímetro o amperímetro

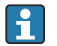

La resistencia para comunicaciones HART de 250  $\Omega$  en la línea de señales es siempre necesaria en el caso de una fuente de alimentación de baja impedancia.

#### Tenga en cuenta la caída de tensión:

Máximo 6 V para una resistencia para comunicaciones de 250  $\Omega$ 

## 6.1.5 Protección contra sobretensiones

El equipo cumple la norma de producto IEC/DIN EN 61326-1 (tabla 2 Entorno industrial). Según el tipo de puerto (para alimentación CC, puerto de entrada/salida) se requieren niveles de prueba distintos contra oscilaciones transitorias

(IEC/DIN EN 61000-4-5 Sobretensiones) de conformidad con IEC/DIN EN 61326-1: el nivel de prueba en los puertos de alimentación de CC y los puertos de entrada/salida es 1000 V línea a tierra.

#### Categoría de protección contra sobretensiones

De conformidad con la norma IEC/DIN EN 61010-1, el equipo está previsto para ser empleado en redes con una categoría de protección contra sobretensiones II.

## 6.1.6 Asignación de terminales

#### **ADVERTENCIA**

### El equipo puede estar conectado a tensión eléctrica.

Riesgo de descargas eléctricas y/o de explosión.

- Asegúrese de que no haya tensión de alimentación durante la conexión.
- ► La tensión de alimentación debe cumplir con las especificaciones de la placa de identificación.
- ► Debe proveerse un disyuntor adecuado para el equipo de conformidad con la norma IEC/EN 61010.
- Los cables se deben aislar de forma adecuada y se debe prestar atención a la tensión de alimentación y a la categoría de sobretensión.
- Los cables de conexión deben ofrecer una estabilidad de temperatura adecuada, y se debe prestar atención a la temperatura ambiente.
- El equipo está dotado de circuitos de protección contra inversión de polaridad, perturbaciones de alta frecuencia y picos de sobretensión.

## ADVERTENCIA

#### Una conexión incorrecta compromete la seguridad eléctrica!

- Zona sin peligro de explosión: para cumplir las especificaciones de seguridad del equipo según la norma IEC/EN 61010, la instalación debe garantizar que la corriente máxima está limitada a 500 mA.
- Zona con peligro de explosión: La fuente de alimentación del transmisor limita la corriente máxima a Ii = 100 mA cuando el equipo se utiliza en un circuito de seguridad intrínseca (Ex ia).
- Si se va a utilizar el equipo en una zona con peligro de explosión, compruebe que cumple con las normas nacionales y las especificaciones de las instrucciones de seguridad (XA).
- Toda la información relativa a la protección contra explosiones se proporciona en la documentación Ex aparte. Si lo desea, puede solicitar dicha documentación Ex previa petición. La documentación Ex se suministra por norma con todos los instrumentos aptos para zonas con peligro de explosión.

Conecte el equipo de la siguiente forma:

- 1. Compruebe que la tensión de alimentación se corresponde con la indicada en la placa de identificación.
- 2. Conecte el equipo como se indica en el diagrama siguiente.
- 3. Active la tensión de alimentación.

## a 2 hilos

![](_page_19_Figure_13.jpeg)

1 Tensión de alimentación L+, cable marrón (BN)

3 OUT (L-), cable azul (BU)

# 6.2 Aseguramiento del grado de protección

Para cable de conexión M12 montado: IP66/68/69, NEMA tipo 4X/6P

## **AVISO**

### Pérdida del grado de protección IP como consecuencia de una instalación incorrecta.

- El grado de protección solo es válido si el cable utilizado está conectado y atornillado correctamente.
- ► El grado de protección solo es válido si el cable utilizado presenta unas especificaciones técnicas conformes a la clase de protección prevista.

# 6.3 Comprobaciones tras la conexión

El equipo o el cable no presentan daños? (comprobación visual)

□ ¿El cable utilizado cumple las especificaciones?

□ ¿El cable está montado con un sistema de alivio de esfuerzos mecánicos?

La conexión de tornillo está bien montada?

La tensión de alimentación se corresponde con las especificaciones que figuran en la placa de identificación?

La polaridad no está invertida?, ¿la asignación de terminales es correcta?

□ Si se suministra alimentación: ¿El equipo está preparado para el funcionamiento y el LED de estado operativo está encendido?

# 7 Opciones de configuración

# 7.1 Visión general de las opciones de configuración

- Configuración mediante tecla de configuración del indicador LED
- Configuración mediante Bluetooth<sup>®</sup>
- Configuración mediante software de configuración de Endress+Hauser
- Configuración mediante consola, Fieldcare, DeviceCare, AMS y PDM

# 7.2 Estructura y función del menú de configuración

El menú de configuración completo está disponible a través del software de configuración (FieldCare, DeviceCare, SmartBlue), lo que permite efectuar en el equipo ajustes de mayor complejidad.

Los asistentes ayudan al usuario a efectuar la puesta en marcha de las distintas aplicaciones. Se guía al usuario a través de los pasos de configuración individuales.

# 7.2.1 Visión general sobre el menú de configuración

### Menú "Guía"

El menú principal de Navegación incluye funciones que permiten al usuario realizar tareas básicas rápidamente, como. por ejemplo, la puesta en marcha. Este menú consiste principalmente en asistentes guiados y funciones especiales que cubren múltiples áreas.

## Menú "Diagnóstico"

Información de diagnóstico y ajustes, así como ayuda para la localización y resolución de fallos.

### Menú "Aplicación"

Funciones de ajustes detallados del proceso para garantizar una integración óptima del equipo en la aplicación.

## Menú "Sistema"

Ajustes del sistema para la configuración del equipo, la administración de usuarios o la seguridad.

## 7.2.2 Roles de usuario y autorización de acceso correspondiente

Este equipo admite 2 roles de usuario: Mantenimiento y Operador

- El rol de usuario **Mantenimiento** (tal y como se suministra al cliente) permite acceder a las funciones de lectura/escritura.
- El rol de usuario **Operador**solo permite acceder a las funciones de lectura.

El rol de usuario actual se indica en el menú principal.

El rol de usuario **Mantenimiento** permite configurar todos parámetros del equipo. Después, se puede bloquear el acceso a la configuración asignando una contraseña. Esta contraseña actúa como código de acceso y protege la configuración del equipo frente accesos no autorizados. El bloqueo cambia el rol de usuario **Mantenimiento** al rol de usuario **Operador**. Se puede acceder de nuevo a la configuración introduciendo el código de acceso.

Si se introduce un código de acceso incorrecto, el usuario adquirirá los derechos de acceso propios del rol de usuario**Operador**.

Asignar contraseña, cambiar el rol de usuario:

► Navegación: Sistema → Gestión de usuarios

# 7.3 Acceso al menú de configuración mediante el indicador LED

## 7.3.1 Visión general

![](_page_21_Figure_8.jpeg)

- 1 LED de estado operativo
- 2 Tecla de configuración "E"
- 3 LED de Bluetooth

-

- 4 LED del disparador del test de prueba o de la prueba de funcionamiento
- 5 LED de bloqueo del teclado

Si la conexión Bluetooth está habilitada, la configuración no se puede llevar a cabo mediante el indicador LED.

## LED de estado operativo (1)

Consulte la sección de eventos de diagnóstico.

### LED de Bluetooth (3)

- LED encendido: Bluetooth activado
- LED no encendido: Bluetooth desactivado u opción Bluetooth no solicitada
- LED parpadeando: se ha establecido la conexión por Bluetooth

### LED del disparador del test de prueba o de la prueba de funcionamiento (4)

LED (4) intermitente: El test de prueba o la prueba de funcionamiento está en curso.

Véase la sección "Función de test de prueba"

### LED de bloqueo del teclado (5)

- LED encendido: tecla bloqueada
- LED apagado: tecla liberada

# 7.3.2 Configuración

El equipo se opera pulsando brevemente la tecla configuración "E" (< 2 s) o manteniéndola pulsada (> 2 s).

#### Navegación

- El LED de la función seleccionada parpadea
- Pulse brevemente la tecla de configuración "E" para pasar de una función a otra
- Mantenga pulsada la tecla de configuración "E" para seleccionar una función determinada

Comportamiento parpadeante de los LED (activo/inactivo)

![](_page_22_Figure_9.jpeg)

A Función seleccionada pero no activa

B Función seleccionada y activa

#### Desactivar el bloqueo del teclado

- Mantenga pulsada la tecla de configuración "E".
   El LED de Bluetooth parpadea.
- 2. Pulse brevemente y de forma repetida a tecla de configuración "E" hasta que el LED de bloqueo del teclado parpadea.
- 3. Mantenga pulsada la tecla de configuración "E".
  - ← El bloqueo de las teclas está desactivado.

### Activar o desactivar el Bluetooth

- 1. Si es necesario, desactive el bloqueo de las teclas.
- 2. Pulse brevemente la tecla "E" de forma repetida hasta que parpadee el LED de Bluetooth.
- 3. Mantenga pulsada la tecla de configuración "E".
  - ← El bluetooth está activado (el LED Bluetooth está encendido) o el Bluetooth está desactivado (el LED Bluetooth se apaga).

# 7.3.3 Función de test de prueba

Para efectuar tests de prueba en sistemas instrumentados de seguridad según WHG

![](_page_23_Figure_2.jpeg)

- 1. Compruebe que no se active ninguna operación de conmutación no deseada.
  - La prueba de funcionamiento se debe llevar a cabo cuando el estado del equipo es OK (16 mA): seguridad MÁX y sensor descubierto o seguridad MÍN y sensor cubierto.
    - Si es necesario, deshabilite el bloqueo del teclado (véase la sección "Deshabilitación del bloqueo del teclado").

Pulse varias veces brevemente la tecla "E" hasta que el LED del disparador del test de prueba o de la prueba de funcionamiento parpadee.

- 2. Pulse y mantenga presionada la tecla de configuración "E" durante más de 4 s.
  - Se lleva a cabo la comprobación de funciones del equipo.
     La salida cambia del estado OK al estado de demanda (8 mA).
     El LED del test de prueba o de la prueba de funcionamiento parpadea mientras la comprobación de funciones está en curso.

El LED del test de prueba/de la prueba de funcionamiento está encendido de manera continua durante 12 s una vez completada satisfactoriamente la comprobación de funciones. El LED de bloqueo del teclado y el LED de Bluetooth están apagados. El equipo vuelve al funcionamiento normal.

El LED "Disparador del test de prueba o de la prueba de funcionamiento" parpadea rápidamente durante 12 s si la comprobación de funciones no se completa satisfactoriamente. El LED de bloqueo del teclado y el LED de Bluetooth están apagados. El equipo permanece en funcionamiento normal.

P Duración de la comprobación de funciones: 10 s por lo menos

La prueba de funcionamiento también se puede ejecutar a través de las interfaces de comunicación digital (p. ej., HART, DeviceCare o aplicación SmartBlue).

# 7.4 Acceso al menú de configuración a través del software de configuración

## 7.4.1 Conexión con el software de configuración

Se puede acceder a través del software de configuración:

- Mediante comunicación HART, p. ej. Commubox FXA195
- Por Bluetooth (opcional)

H

#### FieldCare

#### Elección de funciones

Software de Endress+Hauser para la gestión de activos de la planta (PAM, por "Plan Asset Management") basado en FDT. FieldCare permite configurar todas los equipos de campo inteligentes de un sistema y ayuda a gestionarlos. Al utilizar la información sobre el estado, FieldCare es también una forma sencilla y efectiva para comprobar el estado de dichas unidades de campo.

Acceso mediante comunicación digital (Bluetooth, comunicación HART)

Funciones típicas:

- Configuración de los parámetros del transmisor
- Cargar y guardar los datos del equipo (cargar/descargar)
- Documentación del punto de medición
- Visualización de la memoria de valores medidos (registrador en línea) y libro de registro de eventos

Para obtener más información, sobre FieldCare: Consulte el Manual de instrucciones de FieldCare

#### DeviceCare

#### Elección de funciones

Herramienta de conexión y configuración de equipos de campo Endress+Hauser.

Junto con los gestores del tipo de equipo (DTM), Device Care ofrece una solución cómoda e integral.

Para más detalles, véase el Catálogo de innovaciones INO1047S

#### FieldXpert SMT70, SMT77

La tableta PC Field Xpert SMT70 para la configuración de equipos permite una gestión de activos de la planta (PAM) en zonas con y sin peligro de explosión (Zona Ex 2). Es adecuado para técnicos de puesta en marcha y mantenimiento. Gestiona instrumentos de Endress+Hauser y de terceros con una interfaz de comunicación digital y documenta el progreso del trabajo. La SMT70 ha sido diseñada como solución completa. Viene con una biblioteca de drivers preinstalada y es una herramienta fácil de usar y táctil con la que se pueden gestionar equipos de campo durante todo su ciclo de vida.

Info

Información técnica TI01342S

La tableta PC Field Xpert SMT77 para la configuración de equipos permite la gestión de activos de la planta (PAM) en Zonas Ex 1.

Información técnica TI01418S

### 7.4.2 Funcionamiento a través de la aplicación SmartBlue

El equipo se puede operar y configurar a través de la aplicación SmartBlue.

- Para ello, debe descargarse la aplicación SmartBlue en un dispositivo móvil destinado a este propósito.
- Si desea obtener información sobre la compatibilidad de la aplicación SmartBlue con los dispositivos móviles, consulte Apple App Store (para dispositivos iOS) o Google Play Store (para dispositivos Android).
- La comunicación cifrada y el cifrado de contraseñas evitan que personas no autorizadas puedan operar el equipo de forma incorrecta.
- La función Bluetooth<sup>®</sup> puede desactivarse tras realizar configuración inicial del dispositivo.

![](_page_25_Figure_2.jpeg)

🖻 15 Código QR para la aplicación gratuita SmartBlue de Endress+Hauser

#### Descarga e instalación:

- **1.** Escanee el código QR o introduzca **SmartBlue** en el campo de búsqueda de Apple App Store (iOS) o Google Play Store (Android).
- 2. Instale e inicie la aplicación SmartBlue.
- **3.** Para dispositivos Android: active el seguimiento de ubicación (GPS) (no es necesario en los dispositivos iOS).
- 4. Seleccione un dispositivo listo para recibir en la lista de dispositivos que aparece.

#### Inicio de sesión:

- 1. Introduzca el nombre de usuario: admin
- 2. Introduzca como contraseña inicial el número de serie del equipo

😭 Cambie la contraseña después de iniciar sesión por primera vez.

¿Ha olvidado su contraseña? Póngase en contacto con el personal de servicios de Endress+Hauser.

# 8 Integración en el sistema

# 8.1 Visión general de los ficheros de descripción del equipo

- ID del fabricante: 17 (0x0011)
- ID del tipo de equipo: 0x11DF
- Especificación HART: 7.6
- Los archivos descriptores del equipo (DD), así como demás información y ficheros, se pueden encontrar en:
  - www.endress.com
  - www.fieldcommgroup.org

# 8.2 Variables medidas mediante protocolo HART

Los valores medidos siguientes se asignan de fábrica a las variables del equipo:

| Variable del equipo                                      | Valor medido                                                |
|----------------------------------------------------------|-------------------------------------------------------------|
| El Valor primario (PV) (variable primaria) <sup>1)</sup> | La Opción <b>Detección de límite de nivel</b> <sup>2)</sup> |
| Valor secundario (SV) (variable secundaria)              | La Opción <b>Sensor frequency</b> <sup>3)</sup>             |

| Variable del equipo                        | Valor medido                              |
|--------------------------------------------|-------------------------------------------|
| Valor terciario (TV) (tercera variable)    | La Opción <b>Fork state</b> <sup>4)</sup> |
| Valor cuaternario (CV) (valor cuaternario) | Temperatura del sensor                    |

1) Valor primario (PV) se aplica siempre a la salida de corriente.

 Opción Detección de límite de nivel es el estado inicial en función del estado de la horquilla (descubierta/ cubierta) y la función de seguridad (MÍN/MÁX)

3) Opción **Sensor frequency** es la frecuencia de oscilación de la horquilla

- 4) Opción **Fork state** describe el estado de la horquilla (Fork covered/Fork uncovered)
  - La asignación de los valores medidos a las variables del equipo se puede modificar en el submenú siguiente:

Aplicación  $\rightarrow$  Salida HART  $\rightarrow$  Salida HART

En un lazo HART Multidrop, el valor analógico de corriente solo puede ser usado para la transmisión de señal por un único equipo. Para todos los demás equipos presentes en el **Parámetro "Modo corriente de lazo"**, seleccione la Opción **Desactivar**.

## 8.2.1 Variables del equipo y valores medidos

Los códigos siguientes se asignan de fábrica a variables del equipo:

Las variables del equipo se pueden consultar desde un maestro HART<sup>®</sup> mediante los comandos 9 o 33 de HART<sup>®</sup>.

## 8.2.2 Unidades del sistema

La frecuencia de oscilación se especifica en Hz. La temperatura se puede presentar en °C, °F o K.

# 9 Puesta en marcha

# 9.1 Preliminares

## **ADVERTENCIA**

Los ajustes de la salida de corriente pueden dar lugar a una condición relacionada con la seguridad ((p.ej., un desbordamiento de producto)

- Compruebe los ajustes de la salida de corriente.
- ► El ajuste de la salida de corriente depende del ajuste en Parámetro Asignación valor primario.

# 9.2 Instalación y comprobación de funciones

Antes de la puesta en marcha del punto de medición, asegúrese de que se han efectuado todas las comprobaciones tras la instalación y el conexionado:

- Sección "Comprobaciones tras el montaje"
- Sección "Comprobaciones tras la conexión"

# 9.3 Visión general de las opciones de puesta en marcha

- Puesta en marcha mediante la tecla de configuración del indicador LED
- Puesta en marcha con la aplicación SmartBlue
- Puesta en marcha a través de FieldCare/DeviceCare/Field Xpert
- Puesta en marcha mediante software de configuración adicional (AMS, PDM, etc.)

# 9.4 Puesta en marcha a través de FieldCare/DeviceCare

- Descargue el DTM: http://www.endress.com/download -> Device Driver -> Device Type Manager (DTM)
- 2. Actualice el catálogo.
- 3. Haga clic en Menú **Guía** e inicie el Asistente **Puesta en marcha**.

## 9.4.1 Notas sobre el Asistente "Puesta en marcha"

Asistente **Puesta en marcha** le permite realizar una puesta en marcha sencilla y guiada por el usuario.

- 1. Una vez iniciado Asistente **Puesta en marcha**, introduzca el valor adecuado en cada parámetro o seleccione la opción correspondiente. Estos valores quedan registrados directamente en el equipo.
- 2. Haga clic en "Siguiente" para pasar a la página siguiente.
- 3. Cuando haya completado todas las páginas, haga clic en "Finalizar" para cerrar Asistente **Puesta en marcha**.
- Si se cancela Asistente **Puesta en marcha** antes de haber configurado todos los parámetros necesarios, el equipo puede quedar en un estado indefinido. En estas situaciones, es recomendable restablecer los ajustes de fábrica del equipo.

## 9.4.2 Establecimiento de una conexión a través de FieldCare, DeviceCare y FieldXpert

![](_page_27_Figure_13.jpeg)

I6 Opciones para la configuración a distancia mediante protocolo HART

- 1 PLC (controlador lógico programable)
- 2 Fuente de alimentación del transmisor, p. ej., RN42
- 3 Conexión para Commubox FXA195 y comunicador de equipo AMS Trex<sup>TM</sup>
- Conexion para Commubox FXA195 y comunitador de equipo AMS Trex<sup>TM</sup>
- 5 Ordenador con software de configuración (p. ej., DeviceCare/FieldCare , AMS Device View, SIMATIC PDM)
- 6 Commubox FXA195 (USB)
- 7 Field Xpert SMT70/SMT77, Smartphone u ordenador con software de configuración(p. ej., DeviceCare/ FieldCare, AMS Device View, SIMATIC PDM)
- 8 Módem Bluetooth con cable de conexión (p. ej., VIATOR)
- 9 Transmisor

# 9.5 Puesta en marcha mediante un software de configuración adicional (AMS, PDM, etc.)

Descargue los drivers específicos del equipo: https://www.endress.com/en/downloads

Si desea obtener más información, consulte la sección de ayuda del software de configuración correspondiente.

# 9.6 Configuración de la dirección del equipo mediante software

#### Véase Parámetro "Dirección HART"

Introduzca la dirección para intercambiar datos mediante el protocolo HART.

- Guía  $\rightarrow$  Puesta en marcha  $\rightarrow$  Dirección HART
- Aplicación  $\rightarrow$  Salida HART  $\rightarrow$  Configuración  $\rightarrow$  Dirección HART
- Dirección HART por defecto: 0

# 9.7 Simulación

## 9.7.1 Submenú "Simulación"

Las variables de proceso y los eventos de diagnóstico pueden simularse con Submenú **Simulación**.

Navegación: Diagnóstico → Simulación

Durante la simulación de la salida de conmutación o la salida de corriente, el equipo genera un mensaje de aviso.

# 9.8 Protección de los ajustes contra el acceso no autorizado

## 9.8.1 Bloqueo o desbloqueo del software

#### Bloqueo mediante contraseña en FieldCare/DeviceCare/SmartBlue app

El acceso a la configuración de los parámetros del equipo puede bloquearse asignando una contraseña. Al entregar el equipo al cliente, el rol de usuario se establece en Opción **Mantenimiento**. El rol de usuario Opción **Mantenimiento** permite configurar todos parámetros del equipo. Después, se puede bloquear el acceso a la configuración asignando una contraseña. El Opción **Mantenimiento** cambia a Opción **Operador** como resultado de este bloqueo. Se puede acceder a la configuración introduciendo la contraseña.

La contraseña se puede definir en:

Menú Sistema Submenú User management

El rol de usuario cambia de Opción Mantenimiento a Opción Operador en:

Sistema  $\rightarrow$  User management

### Desactivación del bloqueo a través de FieldCare/DeviceCare/aplicación SmartBlue

Tras introducir la contraseña, puede habilitar la configuración de los parámetros del equipo con el rol de Opción **Operador** con la contraseña. El rol de usuario cambia seguidamente a la Opción **Mantenimiento**.

Si es necesario, la contraseña se puede eliminar en User management: Sistem<br/>a $\rightarrow$ User management

# 10 Manejo

# 10.1 Leer el estado de bloqueo del equipo

# 10.1.1 Indicador LED

LED de bloqueo del teclado

- 🖻 LED encendido: el equipo está bloqueado
- 🕞 El LED no está encendido: el equipo está desbloqueado

## 10.1.2 Software de configuración

Software de configuración (FieldCare/DeviceCare/FieldXpert/SmartBlue app)

Navegación: Sistema  $\rightarrow$  Gestión del equipo  $\rightarrow$  Estado bloqueo

# 10.2 Lectura de valores medidos

Los valores medidos se pueden leer a través del software de configuración.

Navegación: Menú Aplicación → Submenú Valores medidos

# 10.3 Adaptar el equipo a las condiciones de proceso

Dispone de los siguientes menús para este fin:

- Ajustes básicos en Menú Guía
- Ajustes avanzados en:
  - Menú Diagnóstico
  - Menú Aplicación
  - Menú Sistema

Para conocer más detalles, véase el documento "Descripción de los parámetros del equipo".

# 10.4 Heartbeat Technology (opcional)

## 10.4.1 Heartbeat Verification

## Asistente "Heartbeat Verification"

Este asistente se utiliza para iniciar una verificación automática del funcionamiento del dispositivo. Los resultados pueden ser documentados como un informe de verificación.

- El asistente se puede usar a través del software de configuración
- El asistente guía al usuario en todo el proceso de creación del informe de verificación

## 10.4.2 Heartbeat Verification/Monitorización

Submenú **Heartbeat** solamente está disponible durante la configuración mediante FieldCare, DeviceCare o la aplicación SmartBlue. El submenú contiene los asistentes que se proporcionan con Heartbeat Verification y los paquetes de aplicación Heartbeat Monitoring.

Documentación sobre Heartbeat Technology: Endress+Hauser sitio web: www.endress.com → Descargas.

## 10.4.3 Modo operativo "Detección de producto"

Ajuste predeterminado del modo operativo (estado de suministro): detección de nivel puntual de líquidos. Este ajuste cubre la mayoría de aplicaciones.

Además, los modos operativos siguientes se pueden seleccionar en combinación con el paquete Heartbeat:

- Detección de espuma
- Supresión de espuma

#### Detección de espuma

Área de aplicación: detección de nivel puntual en líquidos con generación de espuma.

El equipo detecta la espuma y conmuta en cuanto el diapasón se sumerge en la espuma.

La aplicación de conformidad con la WHG (ley sobre reservas hidrológicas de Alemania) no resulta posible en este modo operativo.

Detección de espumas ligeras, como:

- Espuma de cerveza
- Espuma de leche

Influencia sobre el comportamiento de conmutación:

- Burbujas de aire especialmente grandes en la espuma
- Contenido de líquido notablemente reducido en la espuma
- Alteración de las propiedades de la espuma durante el funcionamiento

![](_page_30_Figure_18.jpeg)

🖻 17 Principio de funcionamiento para la detección de espuma

A descubierto

B inmerso

#### Supresión de espuma

Área de aplicación: detección de nivel puntual en líquidos con generación de espuma.

El equipo solo conmuta cuando se sumerge en un líquido homogéneo.

Con este ajuste, el equipo no reacciona en presencia de espuma (la espuma se suprime).

La aplicación de conformidad con la WHG (ley sobre reservas hidrológicas de Alemania) no resulta posible en este modo operativo.

![](_page_31_Figure_2.jpeg)

🗟 18 Principio de funcionamiento para la supresión de espuma

A descubierto

B inmerso

# 10.5 Ensayo de prueba para equipos WHG (opcional)<sup>1)</sup>

El módulo "Ensayo de prueba" contiene el Asistente **Test de prueba**, que se debe realizar a unos intervalos adecuados en las aplicaciones siguientes: WHG (Ley alemana de recursos hídricos):

- El asistente puede utilizarse mediante el software de configuración (SmartBlue App, DTM).
- El asistente guía al usuario en todo el proceso de creación del informe de verificación.
- El informe de verificación se puede guardar como archivo PDF.

# 10.6 Visualización del historial de valores medidos

Véase la documentación especial para SD Heartbeat Technology.

<sup>1)</sup> Disponible únicamente para equipos con certificado WHG.

# 11 Diagnóstico y localización y resolución de fallos

# 11.1 Localización y resolución de fallos en general

## 11.1.1 Errores generales

### El equipo no se inicia

- Causa posible: La tensión de alimentación no concuerda con la especificación que figura en la placa de identificación
  - Remedio: Aplique la tensión correcta
- Causa posible: La polaridad de la tensión de alimentación es errónea Remedio: Corrija la polaridad
- Causa posible: Resistencia de carga demasiado alta Remedio: Aumente la tensión de alimentación para alcanzar la tensión mínima en los terminales

## Los LED parpadean cuando se inicia el equipo

Causa posible: Influencia de una interferencia electromagnética Remedio: Revise la puesta a tierra del equipo

### La comunicación HART no funciona

- Causa posible: Falta la resistencia para comunicaciones o está mal instalada Remedio: Instale correctamente la resistencia para comunicaciones (250  $\Omega$ )
- Causa posible: La Commubox está mal conectada Remedio: Conecte la Commubox correctamente

# 11.1.2 Error: Manejo de SmartBlue con Bluetooth®

La configuración a través de SmartBlue solo resulta posible en equipos que tengan un indicador con Bluetooth (disponible opcionalmente).

## El equipo no es visible en la lista activa

- Causa posible: No hay conexión Bluetooth disponible Remedio: Habilite Bluetooth en el equipo de campo a través del indicador o la herramienta de software, así como en el smartphone/la tableta
- Causa posible: La señal de Bluetooth está fuera del alcance Remedio: Reduzca la distancia entre el equipo de campo y el smartphone o la tableta La conexión tiene un rango de hasta 25 m (82 ft) Radio de funcionamiento con visibilidad mutua 10 m (33 ft)
- Causa posible: el geoposicionamiento no está activado en los dispositivos Android o no es admisible para la SmartBlue App
   Acción correctiva: activar (permitir el servicio de geoposicionamiento en el dispositivo)

Acción correctiva: activar/permitir el servicio de geoposicionamiento en el dispositivo Android para la SmartBlue App

El indicador no tiene Bluetooth

### El equipo aparece en la lista actualizada pero no se puede establecer una conexión

 Causa posible: El equipo ya está conectado con otro smartphone o tableta a través de Bluetooth

Solo se permite una conexión punto a punto

Remedio: Desconecte del equipo el smartphone o la tableta

- Causa posible: El nombre de usuario y la contraseña no son correctos
- Remedio: El nombre de usuario estándar es "admin" y la contraseña es el número de serie del equipo indicado en la placa de identificación de este (únicamente si el usuario no había cambiado la contraseña con anterioridad)

Si ha olvidado la contraseña, póngase en contacto con el personal de servicios de Endress +Hauser (www.addresses.endress.com)

#### No es posible la conexión a través de SmartBlue

- Causa posible: Contraseña introducida incorrecta Remedio: Introduzca la contraseña correcta prestando atención al uso de mayúsculas y minúsculas
- Causa posible: Ha olvidado la contraseña
   Si ha olvidado la contraseña, póngase en contacto con el personal de servicios de Endress
   +Hauser (www.addresses.endress.com)

#### No es posible iniciar sesión a través de SmartBlue

- Causa posible: El equipo se está poniendo en funcionamiento por primera vez Remedio: Introduzca el nombre de usuario "admin" y la contraseña (número de serie del equipo) prestando atención al uso de mayúsculas y minúsculas
- Causa posible: La corriente y la tensión eléctricas no son correctas. Remedio: Aumente la tensión de alimentación.

#### No se puede manejar el equipo a través de SmartBlue

- Causa posible: Contraseña introducida incorrecta Remedio: Introduzca la contraseña correcta prestando atención al uso de mayúsculas y minúsculas
- Causa posible: Ha olvidado la contraseña
   Si ha olvidado la contraseña, póngase en contacto con el personal de servicios de Endress
   +Hauser (www.addresses.endress.com)
- Causa posible: Opción **Operador** no cuenta con autorización Medida correctiva: cambiar a Opción **Mantenimiento**

## 11.1.3 Medidas

Para acceder a más información sobre las medidas que es necesario adoptar en caso de que aparezca una mensaje de error: Consulte la sección "Mensajes de diagnóstico pendientes".

Si a pesar de adoptar estas medidas no logra solucionar el problema, póngase en contacto con su centro de Endress+Hauser.

## 11.1.4 Pruebas adicionales

Si no es posible identificar una causa clara del error o la razón del problema puede encontrarse tanto en el equipo como en la aplicación, puede llevar a cabo las pruebas adicionales:

- **1.** Compruebe que el equipo afectado funcione correctamente. Sustituya el equipo si el valor digital no se corresponde con el valor esperado.
- 2. Active la simulación y compruebe la salida de corriente. Sustituya el equipo si la salida de corriente no se corresponde con el valor simulado.
- 3. Restablezca los ajustes de fábrica del equipo.

# 11.1.5 Comportamiento del equipo en caso de interrupción de la alimentación

En caso de que se produzca una interrupción inesperada de la alimentación, los datos dinámicos se almacenan permanentemente (conforme a la norma NAMUR NE 032).

## 11.1.6 Comportamiento de la salida de corriente en caso de fallo

El comportamiento de la salida de corriente en caso de fallos viene definido por el Parámetro **Comportamiento fallo salida corriente**.

📔 El equipo carece de microinterruptor

| Parámetro                                | Descripción                                                                                                    | Selección / Entrada de usuario      |
|------------------------------------------|----------------------------------------------------------------------------------------------------|-------------------------------------|
| Comportamiento fallo salida<br>corriente | Define la corriente que asume la salida en caso de error.<br>Mín.: < 3,6 mA<br>Máx.: > 21,5 mA                             | <ul><li>Mín.</li><li>Máx.</li></ul> |
|                                          | Nota: El microinterruptor de hardware para la corriente de alarma (si lo hay) tiene prioridad sobre el ajuste de software. |                                     |
| Corriente de defecto                     | Fijar el valor de la corriente que emite la salida de corriente en caso de alarma                                          | 21,5 23 mA                          |

#### Visión general de los parámetros con una breve descripción

# 11.2 Información de diagnóstico en el LED de estado operativo

![](_page_34_Figure_5.jpeg)

1 LED de estado operativo

- Conexión MÍN, horquilla descubierta: El LED está encendido en color amarillo (8 mA) Conexión MÍN, horquilla cubierta: El LED está encendido en color verde (16 mA) Conexión MÍN, error: El LED está encendido en color rojo (< 3,6 mA/> 21 mA)
- Conexión MÁX, horquilla descubierta: El LED está encendido en color verde (16 mA) Conexión MÁX, horquilla cubierta: El LED está encendido en color amarillo (8 mA) Conexión MÁX, error: El LED está encendido en color rojo (< 3,6 mA/> 21 mA)
- Durante la búsqueda de un equipo (Squawk HART) o de la identificación de un equipo o mientras se establece la conexión Bluetooth: El LED de estado operativo parpadea mientras la función está en ejecución

El LED parpadea, con independencia del color del LED

# 11.3 Evento de diagnóstico en el software de configuración

Si el evento de diagnóstico ha ocurrido en el equipo, la señal de estado aparece en el área de estado de la parte superior izquierda del software de configuración junto con el símbolo correspondiente del nivel del evento según NAMUR NE 107:

- Fallo (F)
- Control de funcionamiento (C)
- Fuera de la especificación (S)
- Requiere mantenimiento (M)

Haga clic en la señal de estado para ver la señal de estado en detalle.

Los eventos de diagnóstico y las medidas correctivas pueden imprimirse desde Submenú **Lista de diagnósticos**.

# 11.4 Adaptar la información de diagnósticos

El nivel del evento se puede configurar:

Navegación: Diagnóstico  $\rightarrow$  Diagnostic settings  $\rightarrow$  Configuración

# 11.5 Mensajes de diagnóstico pendientes

Los mensajes de diagnóstico pendientes se pueden visualizar en el Parámetro **Activar** diagnosticos.

Navegación: Diagnóstico  $\rightarrow$  Activar diagnosticos

# 11.6 Lista de diagnóstico

En la Submenú **Lista de diagnósticos** se pueden visualizar todos los mensajes de diagnóstico actualmente pendientes.

Navegación: Diagnóstico → Lista de diagnósticos

## 11.6.1 Lista de eventos de diagnóstico

No resulta posible sustituir el sistema electrónico o escribir en la memoria flash.

En estos casos es preciso sustituir el equipo.

| Número de<br>diagnóstico | Texto corto                           | Remedio                                                                                                    | Señal de<br>estado<br>[Ex-<br>fábrica] | Comportamiento<br>de diagnóstico<br>[Ex-fábrica] |
|--------------------------|---------------------------------------|----------------------------------------------------------------------------------------------------|----------------------------------------|--------------------------------------------------|
| Diagnóstico de           | l sensor                              |                                                                                                    |                                        |                                                  |
| 004                      | Sensor defectuoso                     | <ol> <li>Reinicia el dispositivo</li> <li>Reemplazar la electrónica</li> <li>Reemplazar dispositivo</li> </ol> | F                                      | Alarm                                            |
| 007                      | Sensor defectuoso                     | <ol> <li>Revise la horquilla</li> <li>Reemplazar dispositivo</li> </ol>                                        | F                                      | Alarm                                            |
| 042                      | Sensor corroído                       | <ol> <li>Revise la horquilla</li> <li>Reemplazar dispositivo</li> </ol>                                        | F                                      | Alarm                                            |
| 049                      | Sensor corroído                       | <ol> <li>Revise la horquilla</li> <li>Reemplazar dispositivo</li> </ol>                                        | М                                      | Warning <sup>1)</sup>                            |
| 061                      | Electrónica del sensor<br>defectuosa  | Reemplazar electrónica<br>principal                                                                            | F                                      | Alarm                                            |
| 062                      | Conexión de sensor<br>defectuosa      | <ol> <li>Verifique la conexión<br/>principal al sensor</li> <li>Reemplazar la electrónica</li> </ol>           | F                                      | Alarm                                            |
| 081                      | Fallo sensor inicialización           | <ol> <li>Reiniciar inst.</li> <li>Contacte servicio</li> </ol>                                                 | F                                      | Alarm                                            |
| Diagnóstico de           | la electrónica                        |                                                                                                    |                                        |                                                  |
| 201                      | Electrónica defectuosa                | <ol> <li>Reiniciar el dispositivo</li> <li>Reemplazar la electrónica</li> </ol>                                | F                                      | Alarm                                            |
| 203                      | Mal funcionamiento del<br>equipo HART | Verifique el diagnóstico<br>específico del dispositivo.                                                        | S                                      | Warning                                          |
| 204                      | Defecto de electronica<br>HART        | Verifique el diagnóstico<br>específico del dispositivo.                                                        | F                                      | Alarm                                            |
| 242                      | Firmware incompatible                 | <ol> <li>Verificar software</li> <li>Electrónica principal:<br/>programación flash o<br/>cambiar</li> </ol>    | F                                      | Alarm                                            |

| Número de<br>diagnóstico | Texto corto                                | Remedio                                                                                                    | Señal de<br>estado<br>[Ex-<br>fábrica] | Comportamiento<br>de diagnóstico<br>[Ex-fábrica] |
|--------------------------|--------------------------------------------|----------------------------------------------------------------------------------------------------|----------------------------------------|--------------------------------------------------|
| 252                      | Módulo incompatible                        | <ol> <li>Comprobar si está conectado<br/>el módulo electrónico<br/>correcto</li> <li>Sustituir el módulo<br/>electrónico</li> </ol>                                                               | F                                      | Alarm                                            |
| 270                      | Electrónica principal<br>defectuosa        | Sustituya electrónica principal o dispositivo.                                                                                                    | F                                      | Alarm                                            |
| 272                      | Fallo electrónica principal                | <ol> <li>Reiniciar inst.</li> <li>Contacte servicio</li> </ol>                                                                                                    | F                                      | Alarm                                            |
| 273                      | Electrónica principal<br>defectuosa        | Sustituya electrónica principal o dispositivo.                                                                                                    | F                                      | Alarm                                            |
| 282                      | Almacenamiento de<br>datos inconsistente   | Reiniciar el instrumento                                                                                                    | F                                      | Alarm                                            |
| 283                      | Inconsistencia en<br>contenido de memoria  | <ol> <li>Reiniciar inst.</li> <li>Contacte servicio</li> </ol>                                                                                                    | F                                      | Alarm                                            |
| 287                      | Inconsistencia en<br>contenido de memoria  | <ol> <li>Reiniciar inst.</li> <li>Contacte servicio</li> </ol>                                                                                                    | М                                      | Warning                                          |
| 388                      | Electronica e HistoROM<br>defectuosa       | <ol> <li>Reinicia el dispositivo</li> <li>Reemplace la electrónica y el<br/>histoROM</li> <li>Póngase en contacto con el<br/>servicio</li> </ol>                                                  | F                                      | Alarm                                            |
| Diagnóstico de           | la configuración                           | I                                                                                                    | 1                                      | I                                                |
| 410                      | Transferencia de datos<br>errónea          | <ol> <li>1. Volver transf datos</li> <li>2. Comprobar conexión</li> </ol>                                                                                                    | F                                      | Alarm                                            |
| 412                      | Procesando descarga                        | Descarga activa, espere por<br>favor.                                                                                                    | С                                      | Warning                                          |
| 420                      | Configuracion del equipo<br>HART bloqueado | Verifique la configuración de<br>bloqueo del dispositivo.                                                                                                    | S                                      | Warning                                          |
| 421                      | Corriente de lazo HART<br>fija             | Marque el modo Multi-drop o la<br>simulación actual.                                                                                                    | S                                      | Warning                                          |
| 431                      | Necesario recorte                          | Realizar recorte                                                                                                    | С                                      | Warning                                          |
| 437                      | Config. incompatible                       | <ol> <li>Actualizar firmware</li> <li>Ejecutar restablec de fábrica</li> </ol>                                                                                                    | F                                      | Alarm                                            |
| 438                      | Conjunto de datos<br>diferentes            | <ol> <li>Verifique el archivo del<br/>conjunto de datos</li> <li>Comprobar la<br/>parametrización del<br/>dispositivo</li> <li>Descargar nueva<br/>parametrización del<br/>dispositivo</li> </ol> | М                                      | Warning                                          |
| 441                      | Corriente de salida 1<br>saturada          | <ol> <li>Comprobar proceso</li> <li>Comprobar ajustes corriente<br/>de salida</li> </ol>                                                                                                    | S                                      | Warning                                          |
| 484                      | Simulación en modo fallo<br>activada       | Desconectar simulación                                                                                                    | С                                      | Alarm                                            |
| 485                      | Simulación variable de<br>proceso activa   | Desconectar simulación                                                                                                    | С                                      | Warning                                          |
| 491                      | Salida de corriente -<br>Simul. activada   | Desconectar simulación                                                                                                    | С                                      | Warning                                          |
| 495                      | Simulación evento de<br>diagnóstico activa | Desconectar simulación                                                                                                    | S                                      | Warning                                          |

| Número de<br>diagnóstico | Texto corto                                 | Remedio                                                                                                    | Señal de<br>estado<br>[Ex-<br>fábrica] | Comportamiento<br>de diagnóstico<br>[Ex-fábrica] |
|--------------------------|---------------------------------------------|----------------------------------------------------------------------------------------------------|----------------------------------------|--------------------------------------------------|
| 538                      | Conf de la unidad de<br>sensor no es valida | <ol> <li>Verifique la configuración<br/>del sensor</li> <li>Verifique la configuracion<br/>del equipo</li> </ol>                                                          | М                                      | Warning                                          |
| Diagnóstico de           | l proceso                                   |                                                                                                    |                                        |                                                  |
| 801                      | Tensión de alimentación<br>muy baja         | Aumentar tensión de<br>alimentación                                                                                                    | F                                      | Alarm                                            |
| 802                      | Voltaje de alimentación<br>demasiado alto   | Disminuir voltaje de<br>alimentación                                                                                                    | S                                      | Warning                                          |
| 805                      | Corriente de lazo                           | <ol> <li>Verificar cableado</li> <li>Sustituir la electrónica o el<br/>dispositivo</li> </ol>                                                                             | F                                      | Alarm                                            |
| 806                      | Diagnósticos de lazo                        | <ol> <li>Solo con una E/S pasiva:<br/>Compruebe la tensión de<br/>alimentación del lazo de<br/>corriente.</li> <li>Compruebe el cableado y las<br/>conexiones.</li> </ol> | М                                      | Warning <sup>1)</sup>                            |
| 807                      | Sin valor base por volt.<br>insuf. a 20 mA  | Aumentar tensión de alimentación                                                                                                    | М                                      | Warning                                          |
| 825                      | Temperatura electronica<br>fuera de rango   | <ol> <li>Comp. temperatura<br/>ambiente</li> <li>Compruebe la temperatura<br/>de proceso</li> </ol>                                                                       | S                                      | Warning                                          |
| 826                      | Sensor de temperatura<br>fuera de rango     | <ol> <li>Comp. temperatura<br/>ambiente</li> <li>Compruebe la temperatura<br/>de proceso</li> </ol>                                                                       | S                                      | Warning <sup>1)</sup>                            |
| 842                      | Límite del proceso                          | <ol> <li>Verifique la densidad del<br/>proceso</li> <li>Revise la horquilla</li> </ol>                                                                                    | F                                      | Alarm                                            |
| 846                      | Variable no primaria<br>HART fuera límite   | Verifique el diagnóstico<br>específico del dispositivo.                                                                                                    | S                                      | Warning                                          |
| 847                      | Variable primaria HART<br>fuera de límite   | Verifique el diagnóstico<br>específico del dispositivo.                                                                                                    | S                                      | Warning                                          |
| 848                      | Alerta de variable de<br>dispositivo HART   | Verifique el diagnóstico<br>específico del dispositivo.                                                                                                    | S                                      | Warning                                          |
| 900                      | Frecuencia alerta de<br>proceso muy baja    | <ol> <li>Verificar condiciones de<br/>proceso</li> <li>Aumentar presión del<br/>sistema</li> </ol>                                                                        | М                                      | Warning <sup>1)</sup>                            |
| 901                      | Alerta de frecuencia de<br>proceso muy alta | <ol> <li>Verificar condiciones de<br/>proceso</li> <li>Aumentar presión del<br/>sistema</li> </ol>                                                                        | М                                      | Warning <sup>1)</sup>                            |
| 946                      | Vibración detectada                         | Comprobar la instalación                                                                                                    | S                                      | Warning                                          |

1) El comportamiento de diagnóstico puede cambiarse.

# 11.7 Libro de registro de eventos

## 11.7.1 Historia de eventos

El **Submenú "Lista de eventos"** proporciona una visión general cronológica de los mensajes de evento que se han producido <sup>2)</sup>.

Navegación: Diagnóstico  $\rightarrow$  Lista de eventos

Se pueden visualizar como máximo 100 mensajes de evento en orden cronológico.

El historial de eventos contiene entradas de los tipos siguientes:

- Eventos de diagnóstico
- Eventos de información

Además del tiempo de configuración durante el que ocurrió el evento, a cada evento se le asigna también un símbolo que indica si el evento ha ocurrido o finalizado:

- Evento de diagnóstico
  - $\odot$ : Ocurrencia del evento
  - G: Fin del evento
- Evento de información
  - $\odot$ : Ocurrencia del evento

# 11.7.2 Filtrado del libro de registro de eventos

Los filtros se pueden usar para determinar la categoría de mensajes de evento que se muestra en el Submenú **Lista de eventos**.

Navegación: Diagnóstico → Lista de eventos

### Categorías de filtrado

- Todo
- Fallo (F)
- Comprobación de funciones (C)
- Fuera de especificación (S)
- Requiere mantenimiento (M)
- Información

## 11.7.3 Visión general sobre eventos de información

![](_page_38_Picture_27.jpeg)

El equipo no tiene microinterruptores

| Número de<br>información | Nombre de información                  |
|--------------------------|----------------------------------------|
| I1000                    | (Dispositivo correcto)                 |
| I1079                    | Sensor cambiado                        |
| I1089                    | Inicio de dispositivo                  |
| I1090                    | Borrar config.                         |
| I1091                    | Configuración cambiada                 |
| I11074                   | Verificación del instrumento activa    |
| I1110                    | Interruptor protec. escritura cambiado |
| I11104                   | Diagnósticos de lazo                   |

<sup>2)</sup> Si el equipo se maneja a través de FieldCare, la lista de eventos se puede visualizar con la función "Lista de eventos" de FieldCare

| Número de<br>información | Nombre de información                 |
|--------------------------|---------------------------------------|
| I11284                   | Ajuste DIP MIN a HW activo            |
| I11285                   | Configuración DIP SW activa           |
| I1151                    | Reset de historial                    |
| I1154                    | Borrar tensión en terminal min/max    |
| I1155                    | Borrar temperatura de electrónica     |
| I1157                    | Contenido de memoria lista de eventos |
| I1256                    | Indicador: estado de acceso cambiado  |
| I1264                    | Secuencia de seguridad abortada       |
| I1335                    | Firmware cambiado                     |
| I1397                    | Fieldbus: estado de acceso cambiado   |
| I1398                    | CDI: estado de acceso cambiado        |
| I1440                    | Electrónica principal cambiada        |
| I1444                    | Verificación del instrumento pasada   |
| I1445                    | Verificación de fallo del instrumento |
| I1461                    | Fallo: verif. del sensor              |
| I1512                    | Descarga iniciada                     |
| I1513                    | Descarga finalizada                   |
| I1514                    | Carga iniciada                        |
| I1515                    | Carga finalizada                      |
| I1551                    | Fijado el error de asignación         |
| I1552                    | Fallo: verificación electrónica       |
| I1554                    | Secuencia de seguridad iniciada       |
| I1555                    | Secuencia de seguridad confirmada     |
| I1556                    | Modo de seguridad apagado             |
| I1956                    | Borrar                                |

# 11.8 Reinicio del equipo

# 11.8.1 Reinicio mediante la comunicación digital

El equipo se puede reiniciar con Parámetro Resetear dispositivo.

Navegación: Sistema  $\rightarrow$  Device management

Un reinicio no afecta a la configuración efectuada en fábrica según las especificaciones de cliente (se conserva la configuración de cliente específica).

# 11.8.2 Restablecimiento de la contraseña a través del software de configuración

Ingrese un código para restablecer la contraseña actual 'Mantenimiento'. El código es entregado por su soporte local.

Navegación: Sistema  $\rightarrow$  Gestión de usuarios  $\rightarrow$  Resetear contraseña  $\rightarrow$  Resetear contraseña

Para conocer más detalles, véase el documento "Descripción de los parámetros del equipo".

# 11.9 Información del equipo

Toda la información sobre el equipo se encuentra en Submenú **Información**.

Navegación: Sistema → Información

Para conocer más detalles, véase el documento "Descripción de los parámetros del equipo".

# 11.10 Historial del firmware

# 11.10.1 Versión

**01.00.00** Software inicial

# 12 Mantenimiento

# 12.1 Trabajos de mantenimiento

## 12.1.1 Limpieza externa

Utilice detergentes que no corroan la superficie ni las juntas.

Pueden utilizarse los siguientes detergentes:

- Ecolab P3 topaktive 200
- Ecolab P3 topaktive 500
- Ecolab P3 topaktive OKTO
- Ecolab P3 topax 66
- Ecolab TOPAZ AC5
- Solución (vaporización) de 30 % H<sub>2</sub>O<sub>2</sub>

Tenga en cuenta el grado de protección del equipo.

# 13 Reparaciones

# 13.1 Información general

## 13.1.1 Concepto de reparaciones

El enfoque de Endress+Hauser en cuanto a las reparaciones se ha diseñado de tal manera que solo se pueden llevar a cabo mediante la sustitución del equipo.

## 13.1.2 Sustitución de un equipo

Una vez sustituido el equipo, los parámetros guardados anteriormente pueden copiarse en el nuevo equipo instalado.

Una vez sustituido un equipo completo, los parámetros pueden volver a descargarse en el equipo a través de la interfaz de comunicación. Los datos deben haberse cargado previamente en el PC mediante el software "FieldCare/DeviceCare".

# 13.2 Devolución

Los requisitos para una devolución segura del equipo pueden variar en función del tipo de equipo y de la legislación nacional.

- 1. Consulte la página web para obtener información: https://www.endress.com/support/return-material
  - Seleccione la región.
- 2. En caso de devolución del equipo, embálelo de forma que quede protegido de manera fiable contra impactos e influencias externas. El embalaje original es el que ofrece la mejor protección.

# 13.3 Eliminación de residuos

# X

En los casos necesarios según la Directiva 2012/19/UE, sobre residuos de equipos eléctricos y electrónicos (RAEE), nuestro producto está marcado con el símbolo representativo a fin de minimizar los desechos de RAEE como residuos urbanos no seleccionados. No tire a la basura los productos que llevan la marca de residuos urbanos no seleccionados. En lugar de ello, devuélvalos al fabricante para que los elimine en las condiciones aplicables.

# 14 Accesorios

Los accesorios disponibles actualmente para el producto se pueden seleccionar a través del configurador de producto en www.endress.com:

- 1. Seleccione el producto usando los filtros y el campo de búsqueda.
- 2. Abra la página de producto.
- 3. Seleccione **Piezas de repuesto y accesorios**.

# 14.1 Accesorios específicos para el equipo

## 14.1.1 Enchufe M12

#### Conector M12, recto

- Material:
- Cuerpo: PA; tuerca de unión: acero inoxidable; junta: EPDM
- Grado de protección (totalmente bloqueado): IP 69
- Número de pedido: 71638191

#### Toma M12, acodada

- Material:
- Cuerpo: PA; tuerca de unión: acero inoxidable; junta: EPDM
- Grado de protección (totalmente bloqueado): IP 69
- Número de pedido: 71638253

#### 14.1.2 Cables

Cable 4 x 0,34 mm<sup>2</sup> (20 AWG) con toma M12, acodado, tapón roscado, longitud 5 m (16 ft)

- Material: cuerpo: TPU; tuerca de unión: cinc fundido niquelado; cable: PVC
- Grado de protección (completamente blogueado): IP68/69
- Número de pedido: 52010285
- Colores de cable
  - 1 = BN = marrón
  - 2 = WT = blanco
  - 3 = BU = azul
  - 4 = BK = negro

#### 14.1.3 Casquillo para soldar, adaptador de proceso y brida

Para los detalles, véase la documentación TIO0426F/00/EN "Casquillos para soldar. adaptadores a proceso y bridas".

#### 14.2DeviceCare SFE100

Herramienta de configuración para equipos de campo IO-Link, HART, PROFIBUS y FOUNDATION Fieldbusfield

DeviceCare puede descargarse de modo gratuito en www.software-products.endress.com. Para descargar el software, es necesario registrarse en el portal de software de Endress+Hauser.

Información técnica TI01134S

#### FieldCare SFE500 14.3

Herramienta de software Plant Asset Management para la gestión de activos de la planta (PAM) basada en tecnología FDT

Puede configurar todas las unidades de campo inteligentes que usted tiene en su sistema y le ayuda a gestionarlas convenientemente. El uso de la información sobre el estado es también una forma sencilla y efectiva para comprobar el estado de dichas unidades de campo.

Información técnica TI00028S 

#### 14.4 **Device Viewer**

Todas las piezas de repuesto del equipo, junto con el código de producto, se enumeran en el Device Viewer (www.endress.com/deviceviewer).

#### 14.5 Field Xpert SMT70

Tableta PC universal y de altas prestaciones para la configuración de equipos en la zona EX 2 y en áreas zonas no Ex

Para conocer más detalles, véase la "Información técnica" TIO1342S 

# 14.6 Field Xpert SMT77

Tableta PC universal y de altas prestaciones para la configuración de equipos en zonas Ex 1 Para conocer más detalles, véase la "Información técnica" TIO1418S

# 14.7 Aplicación SmartBlue

Aplicación móvil para configurar fácilmente los equipos en campo mediante la tecnología inalámbrica Bluetooth

# 15 Datos técnicos

# 15.1 Salida

## 15.1.1 Señal de salida

### SIO

8/16 mA (SIO) con protocolo de comunicación digital superpuesto HART, a 2 hilos

### Funcionamiento continuo

4 ... 20 mA proporcional a la frecuencia de oscilación con protocolo de comunicación digital superpuesto HART, a 2 hilos

La salida de corriente permite seleccionar entre tres modos de funcionamiento diferentes: • 4,0 ... 20,5 mA

- NAMUR NE 43: 3,8 ... 20,5 mA (ajuste de fábrica)
- Modo EE. UU.: 3,9 ... 20,5 mA

## 15.1.2 Señal de alarma para equipos con salida de corriente

### Salida de corriente

Señal de interrupción conforme a la recomendación NAMUR NE 43.

- Alarma máx.: se puede ajustar en 21,5 ... 23 mA
- Alarma mín.: < 3,6 mA (ajuste de fábrica)</li>

## 15.1.3 Carga

Para garantizar la tensión terminal suficiente no hay que sobrepasar la resistencia de carga R $_L$ máxima (incl. la resistencia de la línea), que depende de la tensión de alimentación U que proporciona la fuente de alimentación.

![](_page_44_Figure_2.jpeg)

- 1 Fuente de alimentación 12 ... 30 V
- 2 R<sub>Lmáx</sub> resistencia de carga máxima
- U Tensión de alimentación

Operaciones de configuración desde una consola o un PC con software de configuración: ha de tenerse en cuenta una resistencia mínima para comunicaciones de  $250 \Omega$ .

## 15.1.4 Amortiguación

La amortiguación afecta a todas las salidas continuas. Es posible activar la amortización del modo siguiente:

- A través de Bluetooth, consola o PC con software de configuración, continua en el rango de 0 ... 999 s, en pasos de 0,1 s
- Ajuste de fábrica: 1 s (se puede configurar en el rango de 0 ... 999 s)

# 15.1.5 Datos para conexión Ex

Véase la documentación técnica aparte (instrucciones de seguridad [XA]) en www.endress.com/download.

## 15.1.6 Datos específicos del protocolo

ID del fabricante: 17(0x0011) ID del tipo de equipo: 0x11DF Revisión del equipo: 1

Especificación HART:

7.6

Versión DD:

1

#### Ficheros descriptores del equipo (DTM, DD)

Información y ficheros disponibles en:

- www.endress.com
- En la página de producto del equipo: Documentos/Software → Drivers del instrumento • www.fieldcommgroup.org

Carga HART:

Mín. 250 Ω

Los valores medidos siguientes se asignan de fábrica a las variables del equipo:

| Variable del equipo               | Valor medido                               |
|-----------------------------------|--------------------------------------------|
| Valor primario (PV) <sup>1)</sup> | Detección de límite de nivel <sup>2)</sup> |
| Valor secundario (SV)             | Sensor frequency <sup>3)</sup>             |
| Valor terciario (TV)              | Fork state <sup>4)</sup>                   |
| Valor cuaternario (CV)            | Temperatura del sensor                     |

1) El valor primario (PV) se aplica siempre a la salida de corriente.

- 2) Detección de límite de nivel es el estado inicial en función del estado de la horquilla (descubierta/cubierta) y la función de seguridad (MIN/MAX)
- 3) Sensor frequency es la frecuencia de oscilación de la horquilla
- 4) Fork state describe el estado de la horquilla (Fork covered/Fork uncovered)

#### Selección de las variables de equipo HART

- Detección de límite de nivel
- Frecuencia del sensor
- Estado del sensor
- Temperatura del sensor
- Temperatura de la electrónica
- Corriente medida <sup>3)</sup>
- Volt. terminales <sup>3)</sup>
- No usado

# 15.2 Entorno

## 15.2.1 Rango de temperaturas ambiente

-40 ... +85 °C (-40 ... +185 °F)

A temperaturas de proceso superiores, la temperatura ambiente admisible se reduce.

La información siguiente solo toma en consideración los aspectos funcionales. Puede que se apliquen restricciones adicionales para las versiones certificadas del equipo.

![](_page_45_Figure_22.jpeg)

🖻 19 Temperatura ambiente T<sub>a</sub> según la temperatura de proceso T<sub>p</sub>

<sup>3)</sup> Visible según las opciones de pedido o los ajustes del equipo

| Р  | T <sub>p</sub>    | T <sub>a</sub>   |
|----|-------------------|------------------|
| P1 | -40 °C (-40 °F)   | +85 °C (+185 °F) |
| P2 | +80 °C (+176 °F)  | +85 °C (+185 °F) |
| P3 | +150 °C (+302 °F) | +40 °C (+77 °F)  |
| P4 | +150 °C (+302 °F) | −40 °C (−40 °F)  |
| P5 | -40 °C (-40 °F)   | -40 °C (-40 °F)  |

## 15.2.2 Temperatura de almacenamiento

-40 ... +85 °C (-40 ... +185 °F)

### 15.2.3 Altura de operación

Hasta 5000 m (16404 ft) por encima del nivel del mar

### 15.2.4 Clase climática

Según el ensayo Z/AD (humedad relativa 4 ... 100 %) de la norma IEC 60068-2-38.

## 15.2.5 Grado de protección

Prueba de conformidad con IEC 60529 Edition 2.2 2013-08/ DIN EN 60529:2014-09 DIN EN 60529:2014-09 y NEMA 250-2014

Para cable de conexión M12 montado: IP66/68/69, NEMA tipo 4X/6P

/IP68,: (1,83 <sub>mH20</sub>para 24 h)

## 15.2.6 Grado de contaminación

Grado de contaminación 2 según IEC/EN 61010-1

### 15.2.7 Resistencia a vibraciones

- Ruido estocástico (barrido aleatorio) según DIN EN 60068-2-64 Caso 2/ IEC 60068-2-64 Caso 2
- Garantizado para 5 ... 2 000 Hz: 1,25 (<sup>m/s2)2/Hz</sup>, ~ 5 g

### 15.2.8 Resistencia a golpes

- Norma de ensayo: DIN EN 60068-2-27 Caso 2
- Resistencia a golpes: 30 g (18 ms) en los 3 ejes

## 15.2.9 Compatibilidad electromagnética (EMC)

- Compatibilidad electromagnética según la serie de la norma EN 61326 y la recomendación NAMUR EMC (NE21)
- Desviación máxima con interferencias: < 0,5%</li>

Para saber más, consulte la Declaración CE de conformidad.

# Índice alfabético

| Δ                                                                                                    |                                  |
|----------------------------------------------------------------------------------------------------|----------------------------------|
| Acceso para escritura                                                                                                    | 21<br>21                         |
| Adaptar el equipo a las condiciones de proceso 3<br>Autorización de acceso a parámetros                                                                                                    | 30                               |
| Acceso para escritura                                                                                                    | 21<br>21                         |
| <b>B</b><br>Bloqueo del equipo, estado                                                                                                    | 30                               |
| C<br>Campo de aplicación<br>Riesgos residuales                                                                                                    | 7<br>21<br>21<br>20<br>41        |
| D<br>Declaración de conformidad                                                                                                    | 8<br>25<br>42                    |
| F.                                                                                                    | J                                |
| Eliminación de residuos                                                                                                    | έ2                               |
| En el software de configuración                                                                                                    | 35<br>35                         |
| F         FieldCare       2         Función       2         Filtrado del libro de registro de eventos       3         Finalidad del documento       3         Funcionamiento seguro       5         FV (variable HART)       2 | 25<br>25<br>39<br>5<br>8<br>26   |
| H<br>Historia de eventos                                                                                                    | 39                               |
| L<br>Lectura de valores medidos                                                                                                    | 30<br>41<br>41<br>36<br>39<br>33 |
| <b>M</b><br>Marca CE                                                                                                    | 8                                |
| <b>P</b><br>Placa de identificación                                                                                                    | 11                               |

|   | F | R |  |
|---|---|---|--|
| 1 |   |   |  |

| Requisitos de montaje<br>Punto de conmutación                        |
|----------------------------------------------------------------------|
| <b>S</b><br>Seguridad del producto                                   |
| Lista de eventos39Sustitución de un equipo41Sustitución del equipo41 |
| U<br>Una da las actividas da madiaitín                               |

| •                              |   |
|--------------------------------|---|
| Uso de los equipos de medición |   |
| Casos límite                   | 7 |
| Uso incorrecto                 | 7 |
| Uso del equipo                 |   |
| ver Uso previsto               |   |
| Uso previsto                   | 7 |
|                                |   |

# V

| Valor primario (PV) (variable HART)               |   |
|---------------------------------------------------|---|
| Valor secundario (SV) (variable HART)             | 6 |
| $V_{\text{alor torgiario}}(TV)$ (variable HAPT) 2 | 6 |
|                                                   | 6 |
| Valores de indicación                             |   |
| En estado de bloqueo                              | 0 |
| Variables HART                                    | 6 |

![](_page_51_Picture_0.jpeg)

www.addresses.endress.com

![](_page_51_Picture_2.jpeg)